# Od prijave do zaključka projekta na eTwinning-u, uporaba orodij v Twinspace-u

Tatjana Gulič, eTwining ambasador OŠ Preska

#### KonFet 2010

12.04.2010

Tatjana Gulič

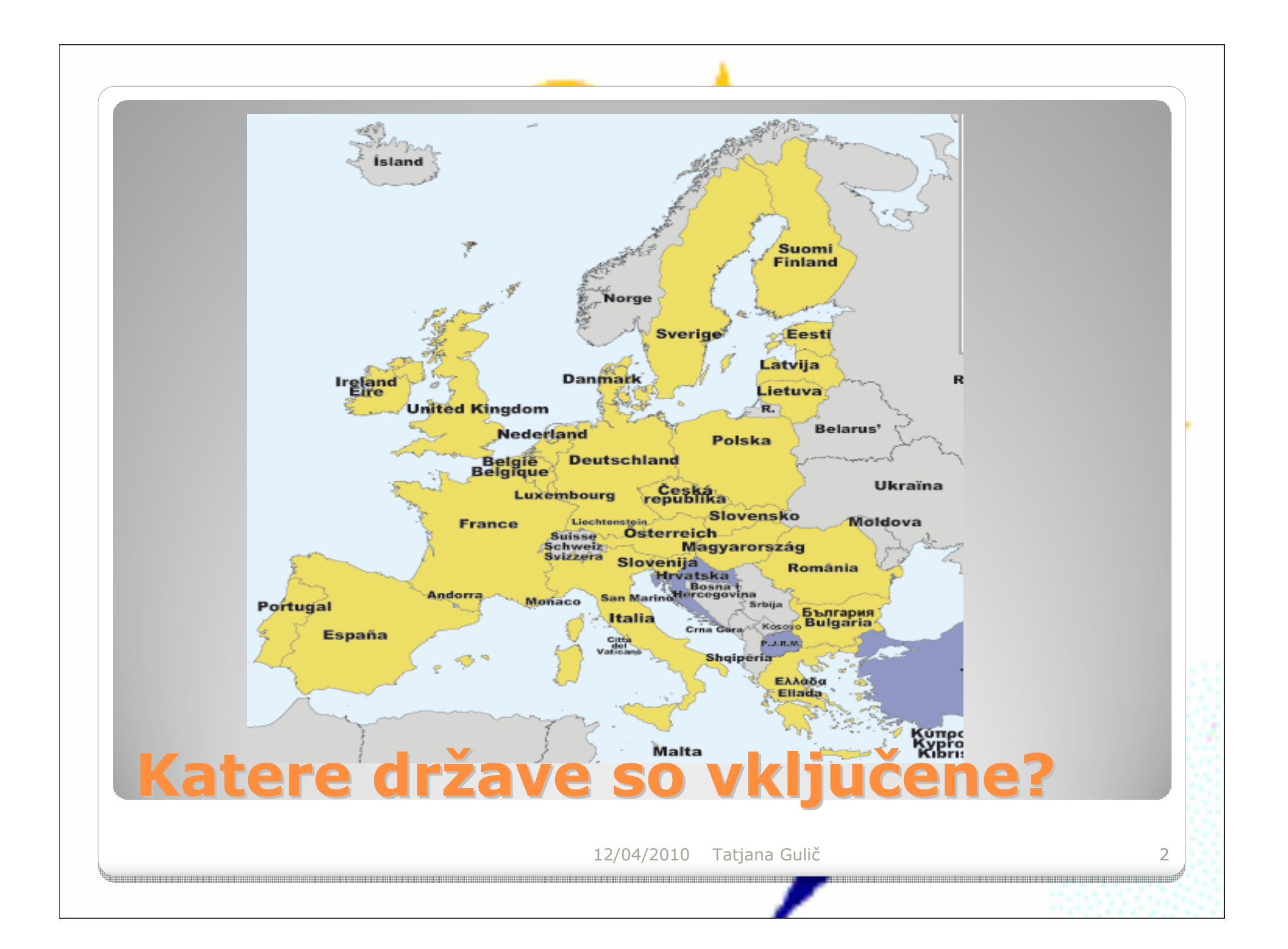

#### Zakaj projekt e-partnerstvo? Kako začeti? Kako izvajati?

- Kako poiskati partnerje?
   Vstop projekt
   Začeti projekt
- Urejati eTwinning portal
- Kako kontaktirati s partnerji?
   Povzetek

12/04/2010 Tatjana Gulič

- Preprosto
- Delo na daljavo
- Raznolike teme
- Motiviranje učencev
- Medkulturno sodelovanje
- Tehnološka znanja
- Brezplačna orodja in programi
- Različna priznanja tudi točke za napredovanje

## Zakaj projekt e-partnerstvo?

http://www.cmepius.si/

• v programu **Comenius** 

Znak kakovosti eTwinning

- NACIONALNI ZNAK KAKOVOSTI
  - EVROPSKI ZNAK KAKOVSTI prijava ni potrebna!

Na prvi strani Cmepius:

Računalniška orodja za pedagoško delo

• Pisanje kratkih knjig Storybird@

#### Povezave

• Evropska komisija 🖉

Indispensibletools

- eLearning portali
   <sup>™</sup>
- Informacije za učitelje ∅ (ZRSŠ)
- Slovensko izobraževalno omrežje 🖉
- Portal za izmenjavo izobraževalnih vsebin🛛
- Primer praktične uporabe bloga za stalno strokovno spopolnjevanje 🖉
- Uporabna gradiva 🖻
- Primer videa eTwinning projektov (za 5. eTwinning rojstni dan), ki je delo učencev OŠ Marjana Nemca Radeče pod mentorstvom Urše Bajda Ø

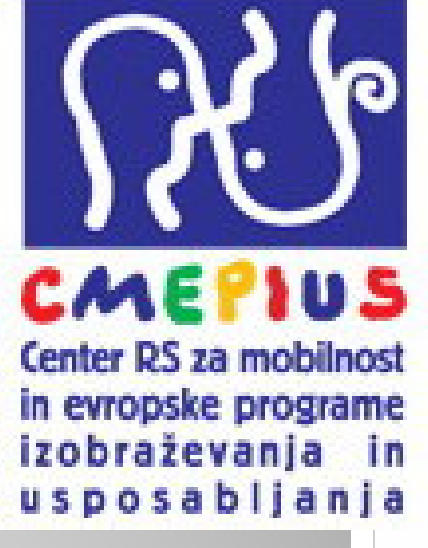

#### Z dvema točkama se ovrednoti naslednje aktivnosti:

**koordinatorstvo projekta eTwinning** oziroma aktivna udeležba na eTwinning mednarodni pedagoški (nosilec enega predmetnega področja, vodja delavnice, poročevalec) delavnici,

<u>http://www.cmepius.si/files/cmepius/userfiles/Cmepius/tocke/splos</u>
<u>na\_navodila\_jun09.pdf</u>

6

# Točke za napredovanje

#### Kakšne so vaše potrebe?

- Kakšni so vaši cilji?
- Kaj naj bi bil vaš izdelek?
- S kom bi sodelovali? Kako poiskati partnerje?
- Pedagoški vidiki
- Organizacijski vidiki, časovno, tehnično,...

## Kako se pripraviti?

#### Brskalniki:

- Microsoft Intenet Explorer
- Mozilla Firefox
- Google Chrome
- Opera
- Brskalniki morajo imeti vključeno:
  - Javascript/Scripting
  - Shranjevanje piškotkov (Cookies)
  - Nameščen mora biti Adobe Flash Player

8

## Tehnične zahteve

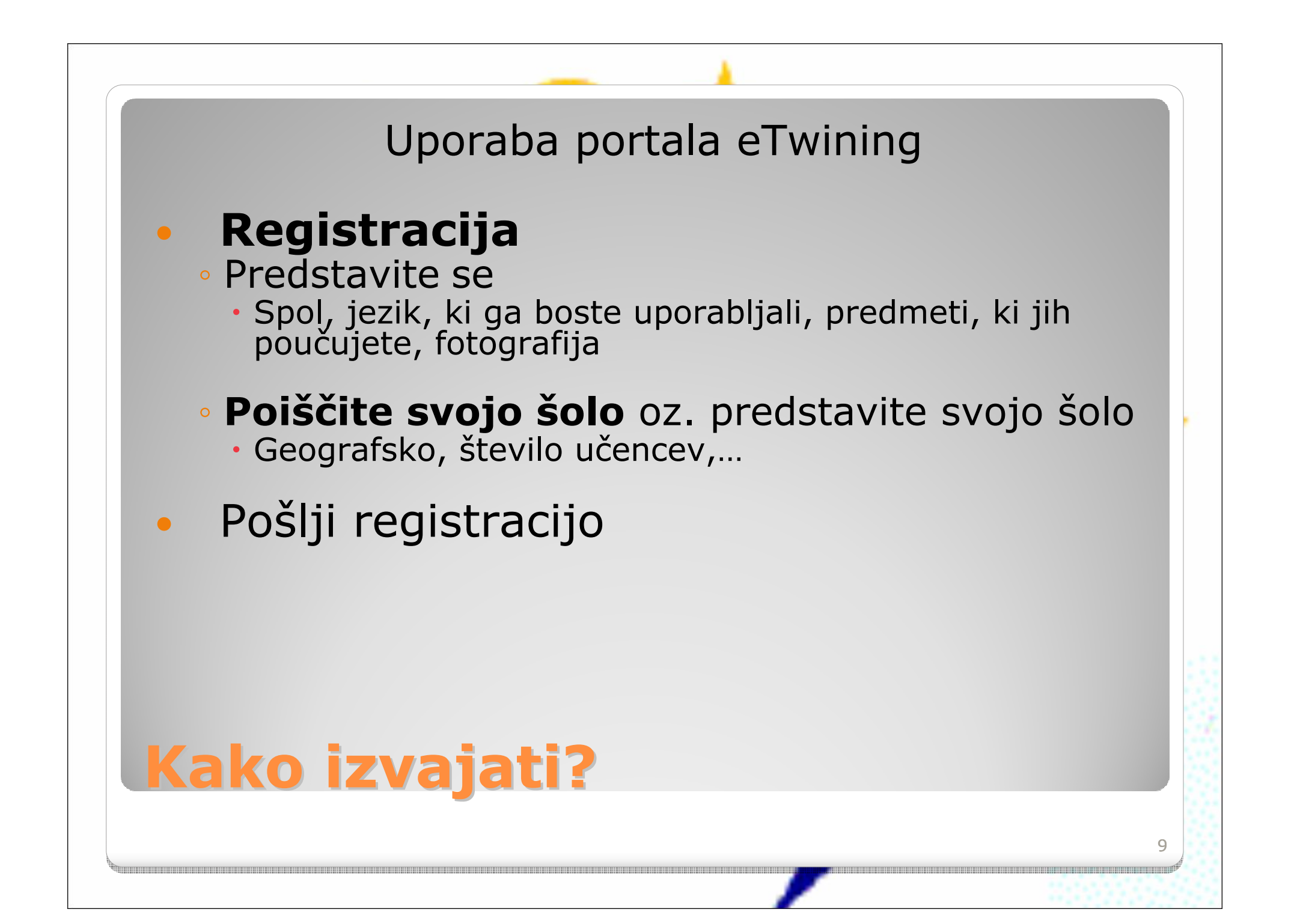

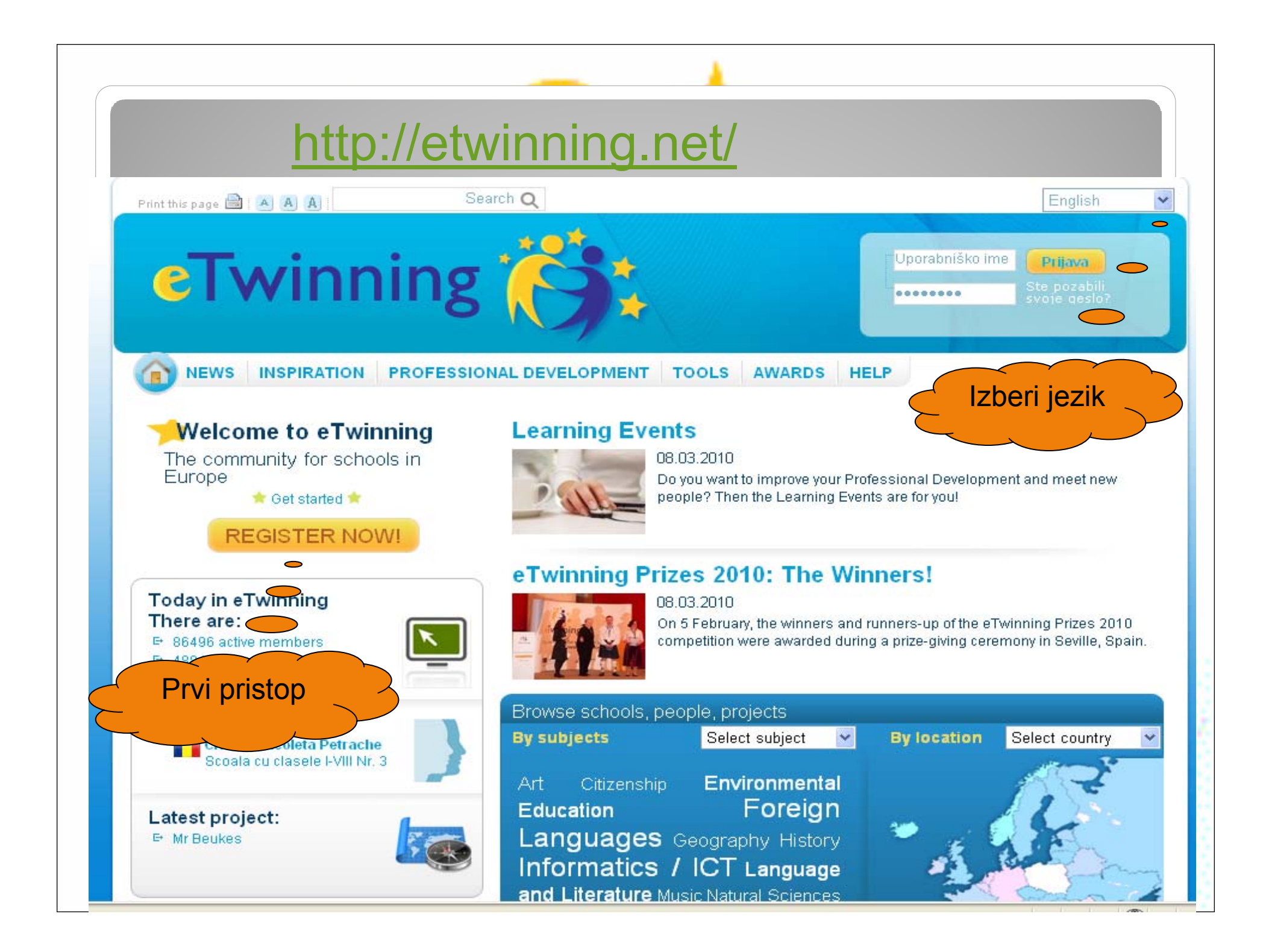

| Print this page 🔒 🔺 🔺 🔺                                                                 | Search C                                                                                 | 2                                                                                     |                                                                                                  | English                                                                                        | ~                |
|-----------------------------------------------------------------------------------------|------------------------------------------------------------------------------------------|---------------------------------------------------------------------------------------|--------------------------------------------------------------------------------------------------|------------------------------------------------------------------------------------------------|------------------|
| eTwinr                                                                                  | ning 🥻                                                                                   |                                                                                       | Upor<br>••••                                                                                     | български<br>čeština<br>dansk<br>Deutsch<br>sv<br>eesti keel<br>ελληνικά<br>English<br>español |                  |
| NEWS INSPIRATION                                                                        | PROFESSIONAL E                                                                           | EVELOPMENT TO                                                                         | OLS AWARDS HELP                                                                                  | trançais<br>italiano                                                                           |                  |
| You are here: Homepage > Pre-R                                                          | egister                                                                                  |                                                                                       |                                                                                                  | latviešu valoda<br>lietuviu kelbe                                                              |                  |
| Welcome to the eTwinning<br>school. You will be sent a c<br>confirmed your pre-registra | pre-registration. Please o<br>onfirmation email to valid<br>tion, you will be able to co | complete the following inf<br>late your email address in<br>omplete the second part ( | formation about yourself and your<br>n the system. Once you have<br>of the registration process. | magyar<br>malti<br>nederlands<br>norsk<br>polski<br>português                                  |                  |
| PRE-REGISTRATI                                                                          | ON<br>ails about yourself                                                                |                                                                                       |                                                                                                  | Mandatory fiel <sup>i</sup> română<br>marked with a slovenčina<br>(*) slovenščina —<br>suomi   |                  |
| Name *                                                                                  |                                                                                          |                                                                                       |                                                                                                  | svenska                                                                                        |                  |
| Surname *                                                                               |                                                                                          |                                                                                       |                                                                                                  |                                                                                                |                  |
| Your email address *                                                                    |                                                                                          |                                                                                       |                                                                                                  |                                                                                                |                  |
| Choose a username *                                                                     |                                                                                          |                                                                                       |                                                                                                  | Izberi jezik                                                                                   |                  |
| Choose a password *                                                                     |                                                                                          |                                                                                       | between 6 and<br>10 characters (only letters<br>and digits).                                     |                                                                                                |                  |
| Re-type password *                                                                      |                                                                                          |                                                                                       |                                                                                                  |                                                                                                |                  |
|                                                                                         |                                                                                          |                                                                                       |                                                                                                  | 8                                                                                              | 11               |
| 🗀 marjan                                                                                | 🛛 💽 Microsoft PowerPo                                                                    | 🛄 Knjižna polica                                                                      | 💦 Slovensko-anglešk 🛛 🌍                                                                          | seminar - ACDSee 🥢 💋 Pre-Reg                                                                   | ister - Win, 🗖 🎽 |

| NAVDIH STROKOVNO SPOPOLNJEVANJE ORODJA NAGRADE POMOČ   se nahajate tukaj: homepage > Predprijava elcome to the eTwinning pre-registration. Please complete the following information about yourself and your thool. You will be sent a confirmation email to validate your email address in the system. Once you have unfirmed your pre-registration, you will be able to complete the second part of the registration process. EDPRIJAVA mo, vnesite nekaj podatkov o sebi   Tatjana                                                                                                    | NOVICE NAVDIH STROKOVNO SPOPOLNJEVANJE ORODJA NAGRADE POMOĆ   Trenutno se nahajate tukaj: homepage > Predprijava   Welcome to the eT-Winning pre-registration. Please complete the following information about yourself and your school. You will be sent a confirmation email to validate your email address in the system. Once you have confirmed your pre-registration. you will be able to complete the second part of the registration process.   PREDPRIJAVA Obvezna polja so contined your school. You will be able to complete the second part of the registration process.   Prosimo, vnesite nekaj podatkov o sebi   Ime * Tatjana   Prilmek * Gulič   Vas e-poštni naslov * tatjana.gulic@guest.ames.si   Izberite uporabniško ime GulicTatjana   Izberite geslo * Peslo mora biti dolgo od 6 do   12berite geslo * Eventore   Ponovite geslo * Interest                                                                                                    |
|----------------------------------------------------------------------------------------------------|----------------------------------------------------------------------------------------------------|
| se nahajate tukaj: homepage > Predprijava<br>letome to the eTwinning pre-registration. Please complete the following information about yourself and your<br>shool. You will be sent a confirmation email to validate your email address in the system. Once you have<br>infirmed your pre-registration, you will be able to complete the second part of the registration process.<br>EDPRIJAVA<br>mo, vnesite nekaj podatkov o sebi<br>Tatjana<br>ak * Gulič<br>-poštni naslov * Itatjana.gulic@guest.arnes.si<br>te uporabniško ime<br>GulicTatjana<br>te geslo * Ceslo mora bili dolgo od 6 do<br>10 znakov (v poštev pridejo le številko in<br>trite). | Trenutes as nahajate tukaj: homepage > Predprijavi         Welcome to the eTwinning pre-registration. Please complete the following information about yourself and your school. You will be sent a confirmation email to validate your email address in the system. Once you have confirmed your pre-registration, you will be able to complete the second part of the registration process.         PREDPRIJAVA       Prosimo, vnesite nekaj podatkov o sebi         Ime *       Tatjana         Prilmek *       Gulič         Vaś e-pośtni naslov *       Ialjana.gulic@guest.arnes.si         Izberite uporabniško ime       GulicTatjana         Izberite geslo *       Peelo mora biti dolgo od 6 do frie. Crite.         Ponovite geslo *       Province od 10 znakov (v poštev pridojo le številke in crite.)                                                                                                    |
| elecome to the eTwinning pre-registration. Please complete the following information about yourself and your shoul. You will be sent a confirmation email to validate your email address in the system. Once you have infirmed your pre-registration, you will be able to complete the second part of the registration process.  EDPRIJAVA mo, vnesite nekaj podatkov o sebi  Tatjana ek * Gulič -poštni naslov * Iatjana.gulic@guest.arnes.si te uporabniško ime GulicTatjana  ek * GulicTatjana Ceslo mora biti dolgo od 6 do 10 znakov (v poštev pridejo le številke in Crke).                                                                         | We come to the eTwinning pre-registration. Please complete the following information about yourself and your school. You will be sent a confirmation email to validate your email address in the system. Once you have confirmed your pre-registration, you will be able to complete the second part of the registration process.   PREDPRIJAVA   Prosimo, vnesite nekaj podatkov o sebi   Ime *   Tatjana   Prlimek *   Gulič   Vaš e-poštni naslov *   Izberite uporabniško ime   Gulic Tatjana   Provite geslo *   Ponovite geslo *                                                                                                    |
| EDPRIJAVA   mo, vnesite nekaj podatkov o sebi   Tatjana   ek *   Gulič   -poštni naslov *   tatjana.gulic@guest.armes.si   te uporabniško ime   GuličTatjana   te geslo *                                                                                                    | PREDPRIJAVA   Prosimo, vnesite nekaj podatkov o sebi   Ime *   Tatjana   Prilmek *   Gulič   Vaš e-poštni naslov *   Iatjana, gulic@guest.arnes.si   Izberite geslo *   ••••••••   Deslo mora bili dolgo od 6 do   10 znakov (v poštev pridejo le številke in                                                                                                    |
| EDPRIJAVA   mo, vnesite nekaj podatkov o sebi   Tatjana   ek *   Gulič -poštni naslov *   tatjana.gulic@guest.arnes.si te uporabniško ime GulicTatjana GulicTatjana te geslo *   Geslo mora bili dolgo od 6 do   10 znakov (v poštev pridejo le številke in                                                                                                    | PREDPRIJAVA       Obvezna polja S0 cznačena z zvezdloo (*)         Prosimo, vnesite nekaj votatkov o sebi       Ime *         Ime *       Tatjana         Prilmek *       Gulič         Vaš e-poštni naslov *       tatjana.gulic@guest.arnes.si         Izberite uporabniško ime GulicTatjana       Geslo mora biti dolgo od 6 do 10 znakov (v poštev pridejo le številke in črke).         Ponovite geslo *       ••••••••                                                                                                    |
| mo, vnesite nekaj podatkov o sebi<br>Tatjana<br>ek * Gulič<br>-poštni naslov * tatjana. gulic@guest. ames. si<br>te uporabniško ime<br>GulicTatjana<br>te geslo * Geslo mora biti dolgo od 6 do<br>10 znakov (v poštev pridejo le številke in<br>Crke).                                                                                                    | Prosimo, vnesite nekaj podatkov o sebi         Ime *       Tatjana         Prilmek *       Gulič         Vaš e-poštni naslov *       tatjana.gulic@guest.ames.si         Izberite uporabniško ime<br>*       GulicTatjana         Izberite geslo *       ••••••••         Ponovite geslo *       •••••••                                                                                                    |
| Tatjana   ek *   Gulič   -poštni naslov *   tatjana.gulic@guest.arnes.si   te uporabniško ime   GulicTatjana   te geslo *                                                                                                    | Ime *TatjanaPrilmek *GuličVaš e-poštni naslov *tatjana.gulic@guest.arnes.siIzberite uporabniško ime *GulicTatjanaIzberite geslo *enemeti for an enemeti for an enemetic for an enemetic for an enemetic for |
| ek*     Gulič       -poštni naslov *     tatjana.gulic@guest.arnes.si       ite uporabniško ime<br>GulicTatjana     GulicTatjana       te geslo *     Geslo mora biti dolgo od 6 do<br>10 znakov (v poštev pridejo le številke in<br>crke).                                                                                                    | Priimek *       Gulič         Vaš e-poštni naslov *       tatjana.gulic@guest.arnes.si         Izberite uporabniško ime sulicTatjana       GulicTatjana         Izberite geslo *       Image: Selo mora bili dolgo od 6 do 10 znakov (v poštev pridejo le številke in crke).         Ponovite geslo *       Image: Selo mora bili dolgo od 6 do 10 znakov (v poštev pridejo le številke in crke).                                                                                                    |
| -poštni naslov * tatjana.gulic@guest.arnes.si<br>ite uporabniško ime<br>GulicTatjana<br>te geslo * Ceslo mora biti dolgo od 6 do<br>10 znakov (v poštev pridejo le številke in<br>črke).                                                                                                    | Vaš e-poštni naslov *       tatjana.gulic@guest.ames.si         Izberite uporabniško ime *       GulicTatjana         Izberite geslo *       ••••••••         Ponovite geslo *       ••••••••                                                                                                    |
| ite uporabniško ime<br>GulicTatjana<br>te geslo *<br>10 znakov (v poštev pridejo le številke in<br>črke).                                                                                                    | Izberite uporabniško ime<br>*       GulicTatjana         Izberite geslo *       •••••••         Ponovite geslo *       •••••••                                                                                                    |
| ite gesio *                                                                                                    | Izberite geslo *     Seslo mors biti dolgo od 6 do<br>10 znakov (v poštev pridejo le številke in<br>črke).       Ponovite geslo *     ••••••••                                                                                                    |
| IO znakov (v postev pridejo le stevilke in<br>Črke).                                                                                                    | Ponovite geslo *                                                                                                    |
|                                                                                                    | Ponovite geslo *                                                                                                    |
| vite geslo *                                                                                                    |                                                                                                    |
|                                                                                                    | POŠUL                                                                                                    |
| POŠUL                                                                                                    |                                                                                                    |
| vite geslo *                                                                                                    |                                                                                                    |

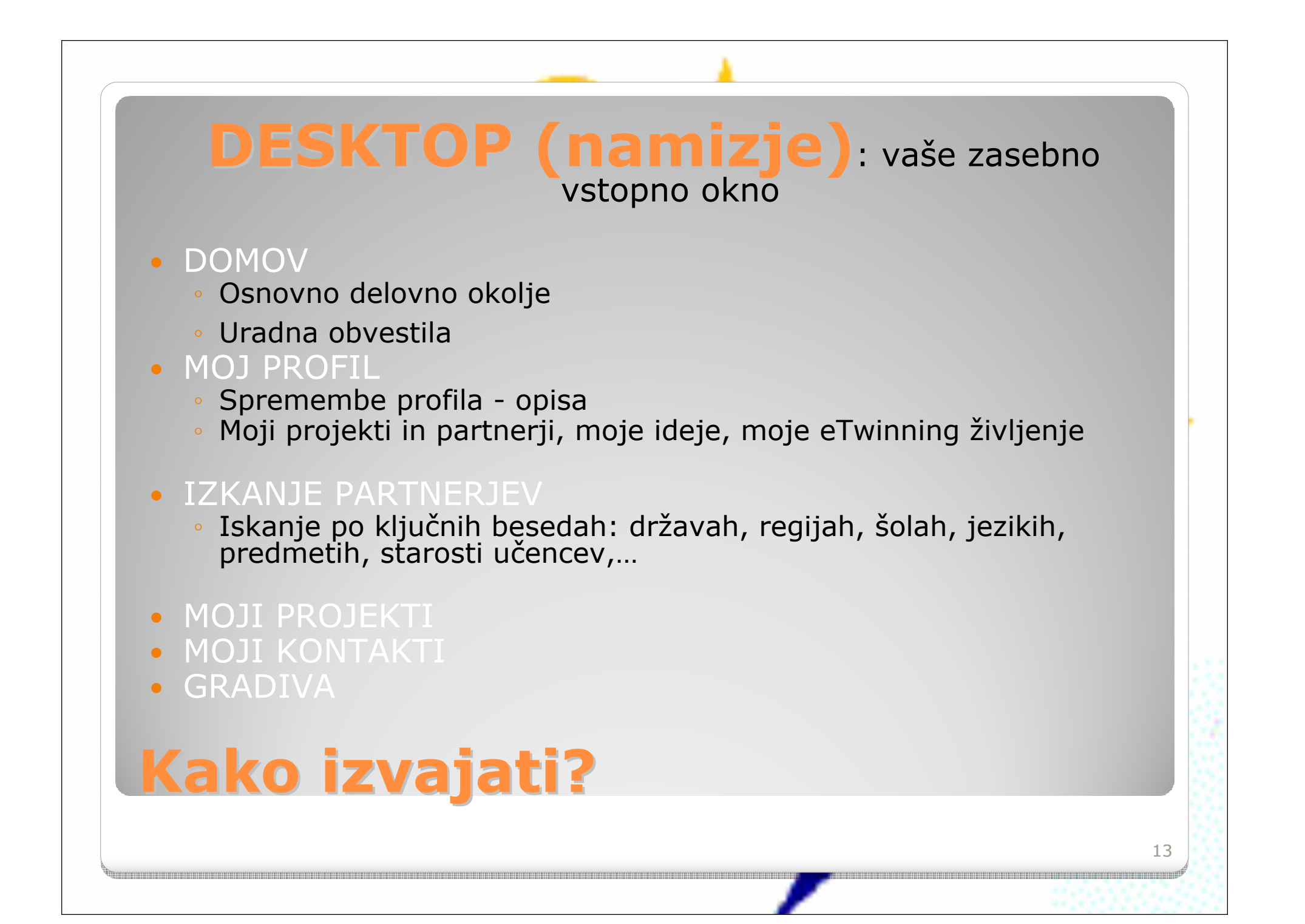

| Natisnite stran |                                                                                                    | Dobrodošli, Tatjana Gulič   Odjava 🔗                                                                                                    |
|-----------------|----------------------------------------------------------------------------------------------------|----------------------------------------------------------------------------------------------------|
| еТу             |                                                                                                    |                                                                                                    |
|                 | vinning Desktod ( 🖓 🦢                                                                                                    | Back to portal                                                                                                    |
| DOMOV           | MOJ PROFIL   ISKANJE PARTNERJEV   MOJI PROJEKTI   I                                                                                                    |                                                                                                    |
|                 |                                                                                                    |                                                                                                    |
| DBVESTILO:      | The next learning event will be eTwinning approaches for Primary Schools<br>primary teachers and will explore specific approaches for carrying out proje<br>participants will be encouraged to team up with other primary teachers to w | s - presenter Miriam Schembri. This learning event is aimed at<br>act work with younger pupils. In this interactive event the<br>work and plan together.                               |
|                 | The working language will be English. Applications are now open. To apply                                                                                                    | v please click here.                                                                                                    |
|                 | The number of participants is limited to 100 and you will be informed by em                                                                                                    | nail if you are successful in getting a place.                                                                                                    |
|                 | Dobrodočli, Tatiana Gulič                                                                                                    |                                                                                                    |
|                 | 🛱 OŚ Preska, Medvode, Slovenia                                                                                                    | Moja odvestila                                                                                                    |
|                 | Moj Profil nazadnje posodobljeno 20.09.2009                                                                                                    | E-poŝta: Imate 0 novih sporoĉil.                                                                                                    |
|                 | Moji projekti Tekočih projektov: 11                                                                                                    | Uporabnik Charles-Henri EYRAUD<br>vas je povabil kot partnerja v projektu                                                                                                    |
| 24              | Teaching and ODL – Pédagogie et FOAD (Slove<br>02.03.2010                                                                                                    | enia), Videoconference Eratosthenes 21<br>june 2010 - 16.03.2010.                                                                                                    |
|                 | Lifely Headmasters, 10.02.2010                                                                                                    | Bokaži vse 🛨 🚨 Uporabnik VAYSSIE Eric se je pridružil                                                                                                    |
|                 | Moji kontakti 18 kontaktov                                                                                                    | Eratosthenes 21 june 2010 -                                                                                                    |
|                 | <ul> <li>Jenny Boyes, 23.02.2010</li> <li>→ HÜSEYİN KESKİN, 19.02.2010</li> </ul>                                                                                                    | Uporabnik VAYSSIE Eric se je pridružil                                                                                                    |
|                 |                                                                                                    | Eratosthenes 21 june 2010 -                                                                                                    |
|                 |                                                                                                    |                                                                                                    |
|                 | časih se pojavi <b>uradno obvestilo</b> o                                                                                                    | Uporabnik VAYSSIE Eric se je pridružil                                                                                                    |
| V               | časih se pojavi <b>uradno obvestilo</b> o<br>on-line delavnici - webinarju -                                                                                                    | Uporabnik VAYSSIE Eric se je pridružil<br>projektu Videoconference<br>Eratosthenes 21 june 2010 -                                                                                      |
|                 | časih se pojavi <b>uradno obvestilo</b> o<br>on-line delavnici - webinarju                                                                                                    | Uporabnik VAYSSIE Eric se je pridružil<br>projektu Videoconference<br>Eratosthenes 21 june 2010 -<br>16.03.2010<br>Suporabnik Olivia SPINA se je pridružil<br>projektu Videoconference |

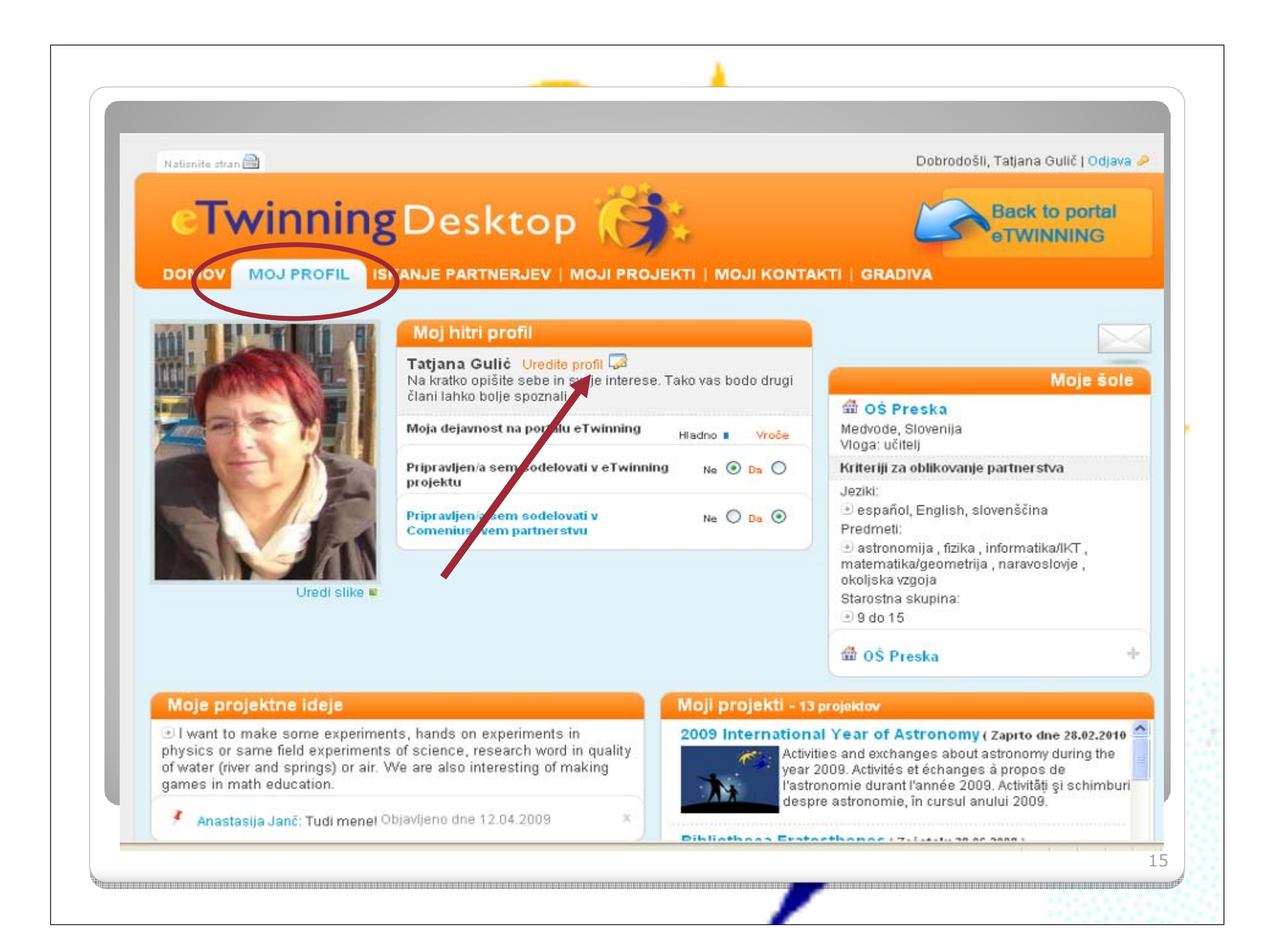

| Profil osebe Tatjana Gulič!                     |                                                | DEACTIVATE YOUR PROFILI                 |
|-------------------------------------------------|------------------------------------------------|-----------------------------------------|
| OŠ Preska, Medvode 💌                            |                                                | DODAJ ŠOLO                              |
|                                                 | GALERIJA SLIK                                  |                                         |
|                                                 |                                                |                                         |
| Ime *                                           | Tatjana                                        | Obvezna polja so<br>označena z zvezdico |
| Priimek*                                        | Gulič                                          |                                         |
| E-pošta *                                       | tatjana.gulic@guest.arnes.si                   |                                         |
| Uporabniško ime<br>😡                            | osljpreska1                                    |                                         |
| Geslo                                           | Če želite spremeniti svoje geslo, kliknite tuk | aj                                      |
| Hitri profil                                    |                                                |                                         |
| Spletna stran                                   | http://www.ospreska.si/default.aspx            |                                         |
| Želite prejemati e-glasilo eT                   | winning                                        |                                         |
| Spletna stran<br>Želite prejemati e-glasilo eTr | http://www.ospreska.si/default.aspx            |                                         |

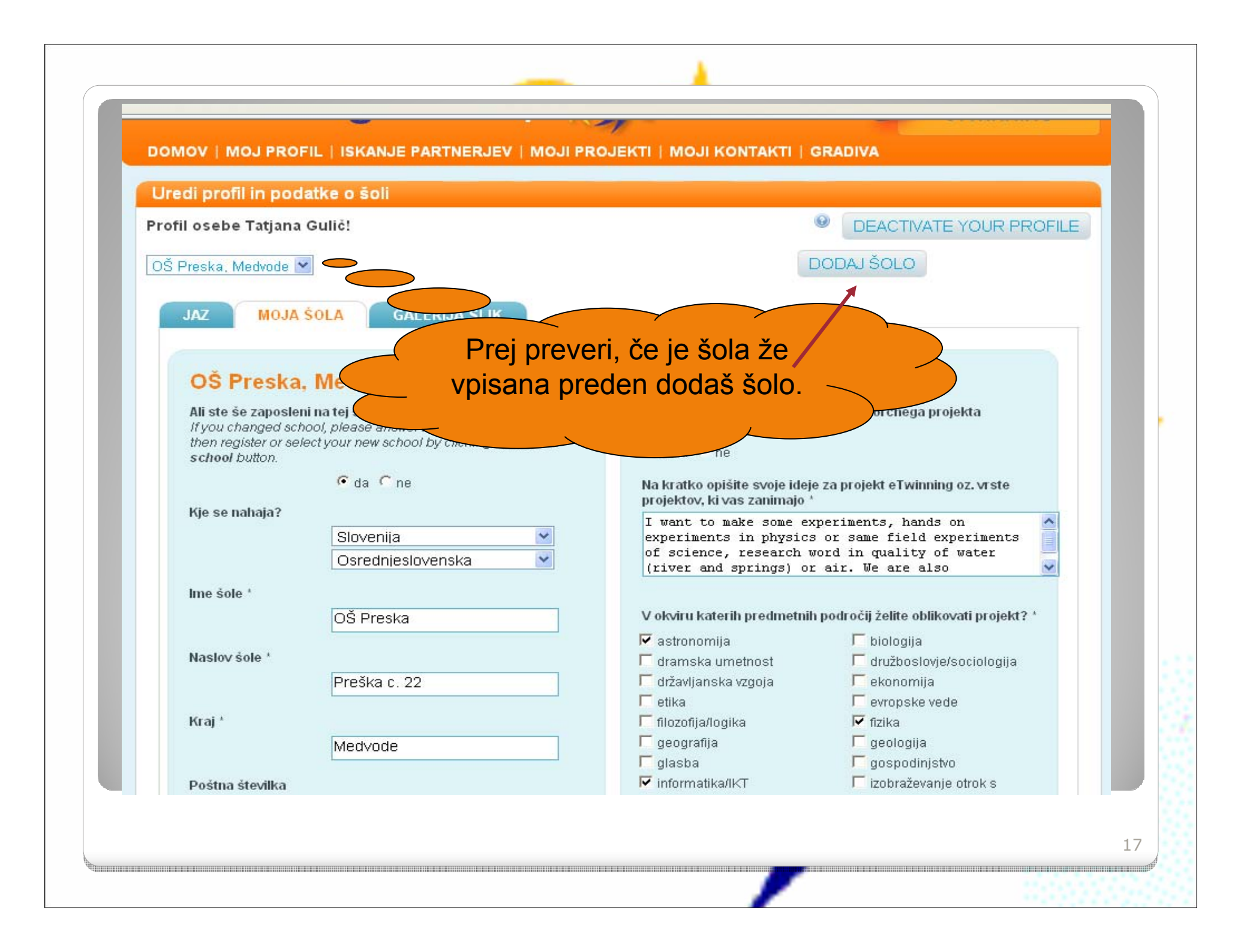

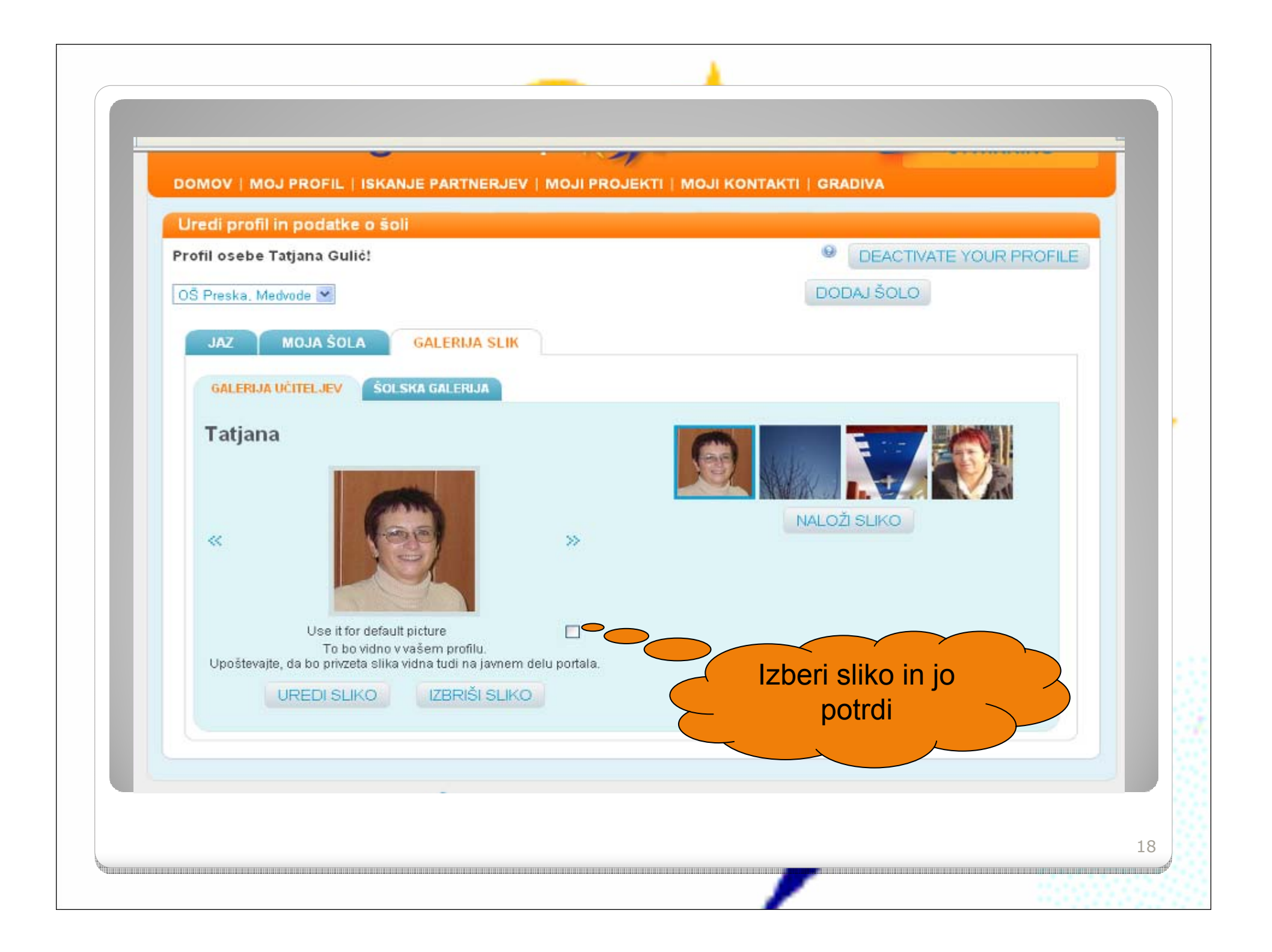

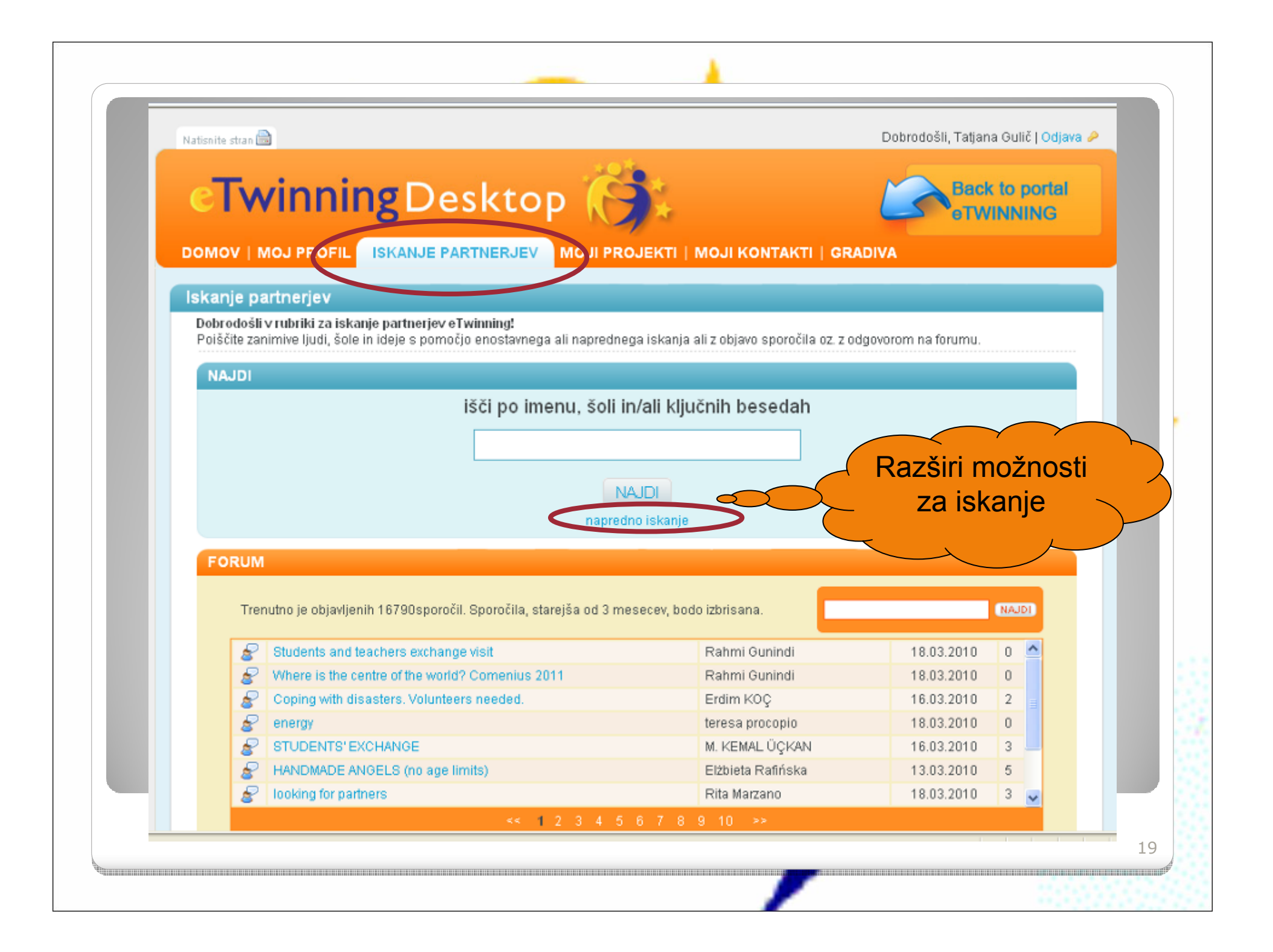

| DOMOV   MOJ PROFIL ISKANJE PARTNER                     | JEV MOJI PROJEKTI   MOJI KONTAKTI   GRADIVA                                    |  |
|--------------------------------------------------------|--------------------------------------------------------------------------------|--|
| Iskanie nartneriev                                     |                                                                                |  |
| Dobrodośli v rubriki za iskanje partnerjev eTwinning   |                                                                                |  |
| Poiščite zanimive ljudi, šole in ideje s pomočjo enost | wnega ali naprednega iskanja ali z objavo sporočila oz. z odgovorom na forumu. |  |
| NAJDI                                                  |                                                                                |  |
| išči po                                                | o imenu, šoli in/ali ključnih besedah                                          |  |
|                                                        |                                                                                |  |
|                                                        |                                                                                |  |
|                                                        | NAJDI                                                                          |  |
|                                                        | napredno iskanje                                                               |  |
| lčći po epi ali već katedorijah                        |                                                                                |  |
| ime                                                    |                                                                                |  |
| Vloga                                                  |                                                                                |  |
| Država                                                 | ×                                                                              |  |
| Regija                                                 | ×                                                                              |  |
| Področje                                               | ×                                                                              |  |
| Predmet                                                | ×                                                                              |  |
| Vocational subject                                     |                                                                                |  |
| Starostna skupina                                      | Contact 🔜 do 💌                                                                 |  |
| Jezik                                                  |                                                                                |  |
| Ali ste zainteresirani za uporabo                      |                                                                                |  |
| vzorchim primerov er winning?                          |                                                                                |  |
|                                                        | NA IDI                                                                         |  |
|                                                        | 10HOLD1                                                                        |  |

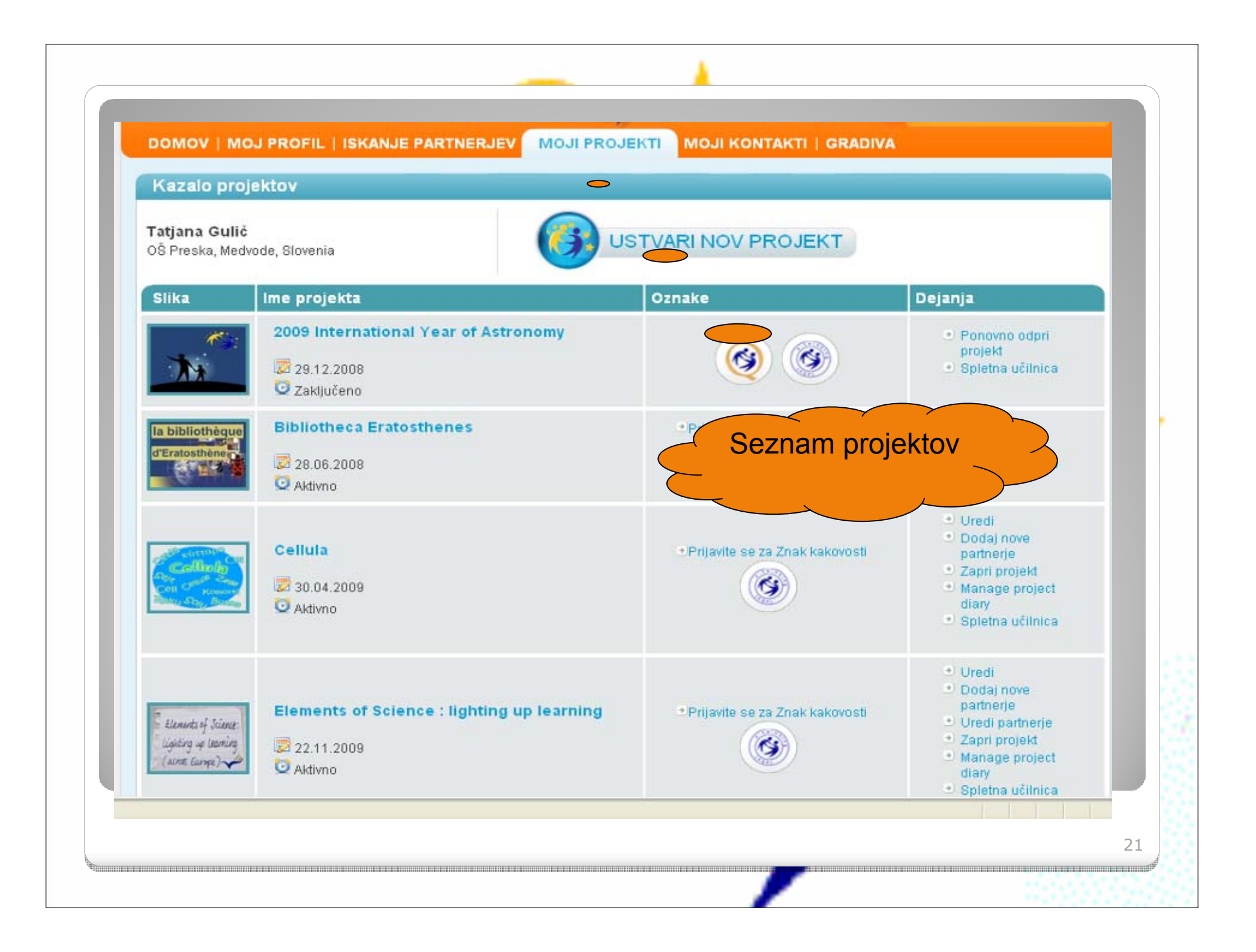

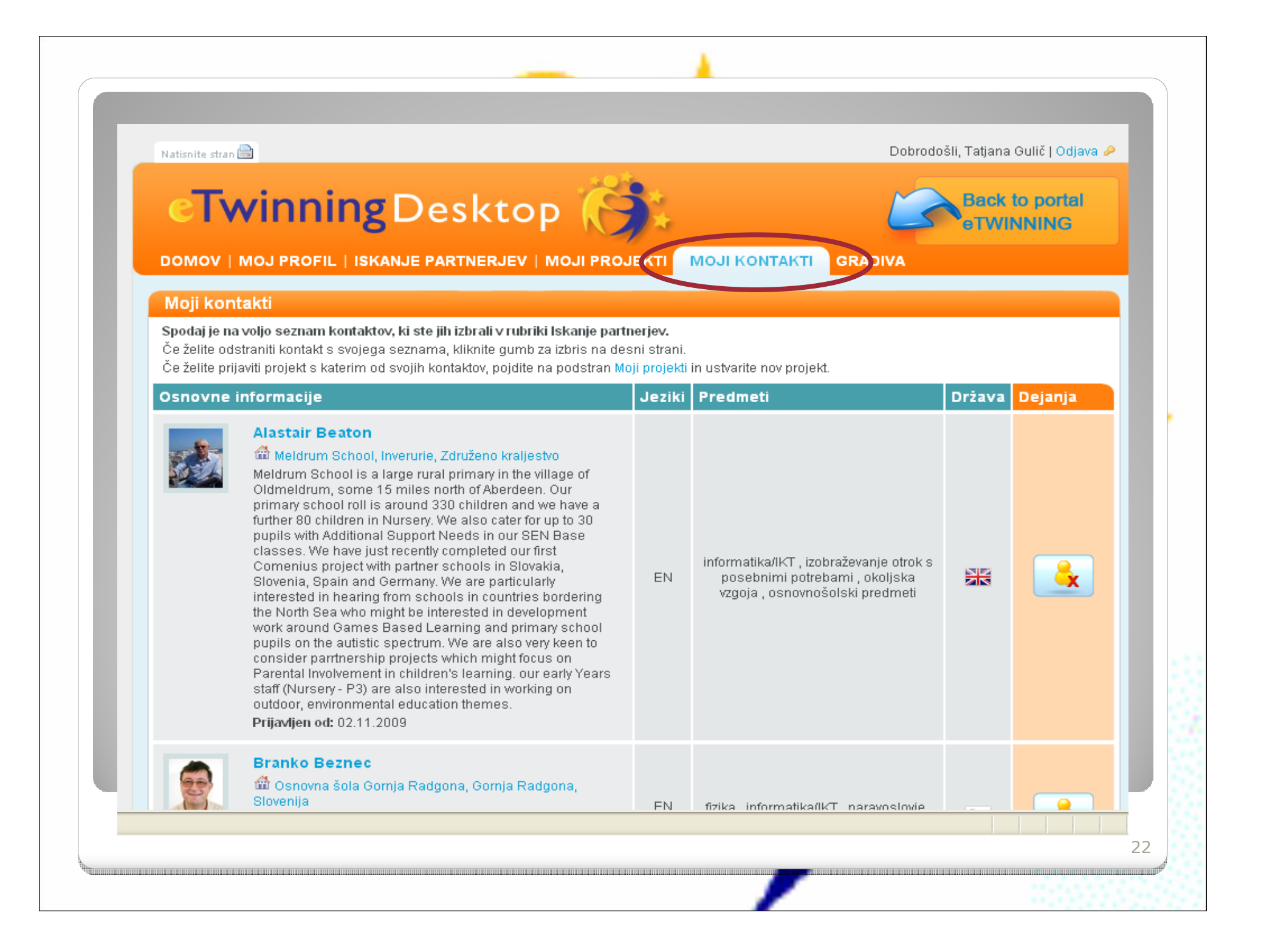

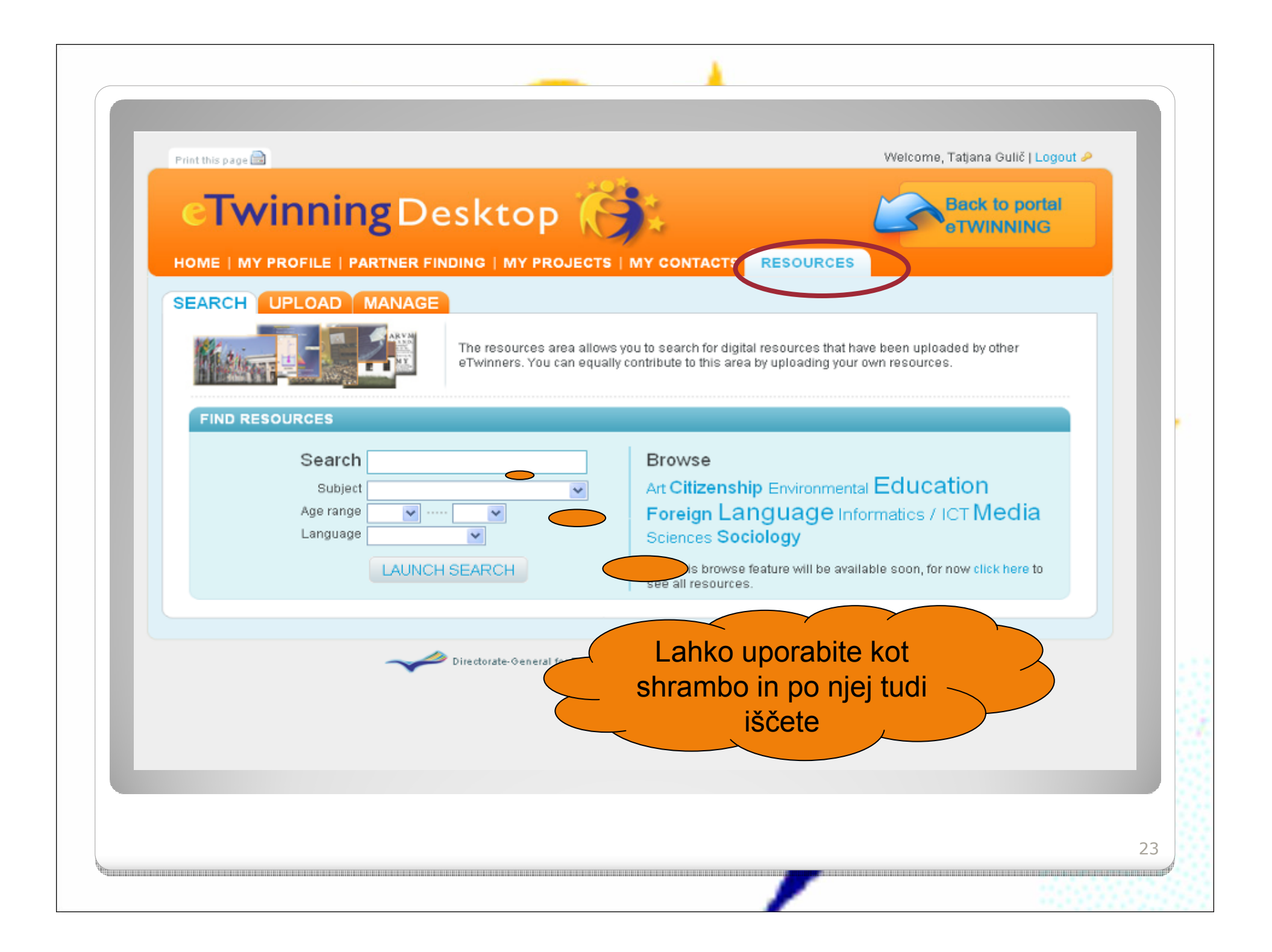

- Projekt dogovorite z enim od partnerjev iz svoje baze
- Predhodno dogovorite
  - kdo bo prijavil nov projekt (eden izpiše podatke, drugi le potrdi)

74

- naslov projekta,
- cilje,
- kratek opis,
- jezik komunikacije, starost učencev, predmetno področje, orodja
- Cilje projekta
- Delovne postopke
- Pričakovane rezultate

## Kako začeti projekt?

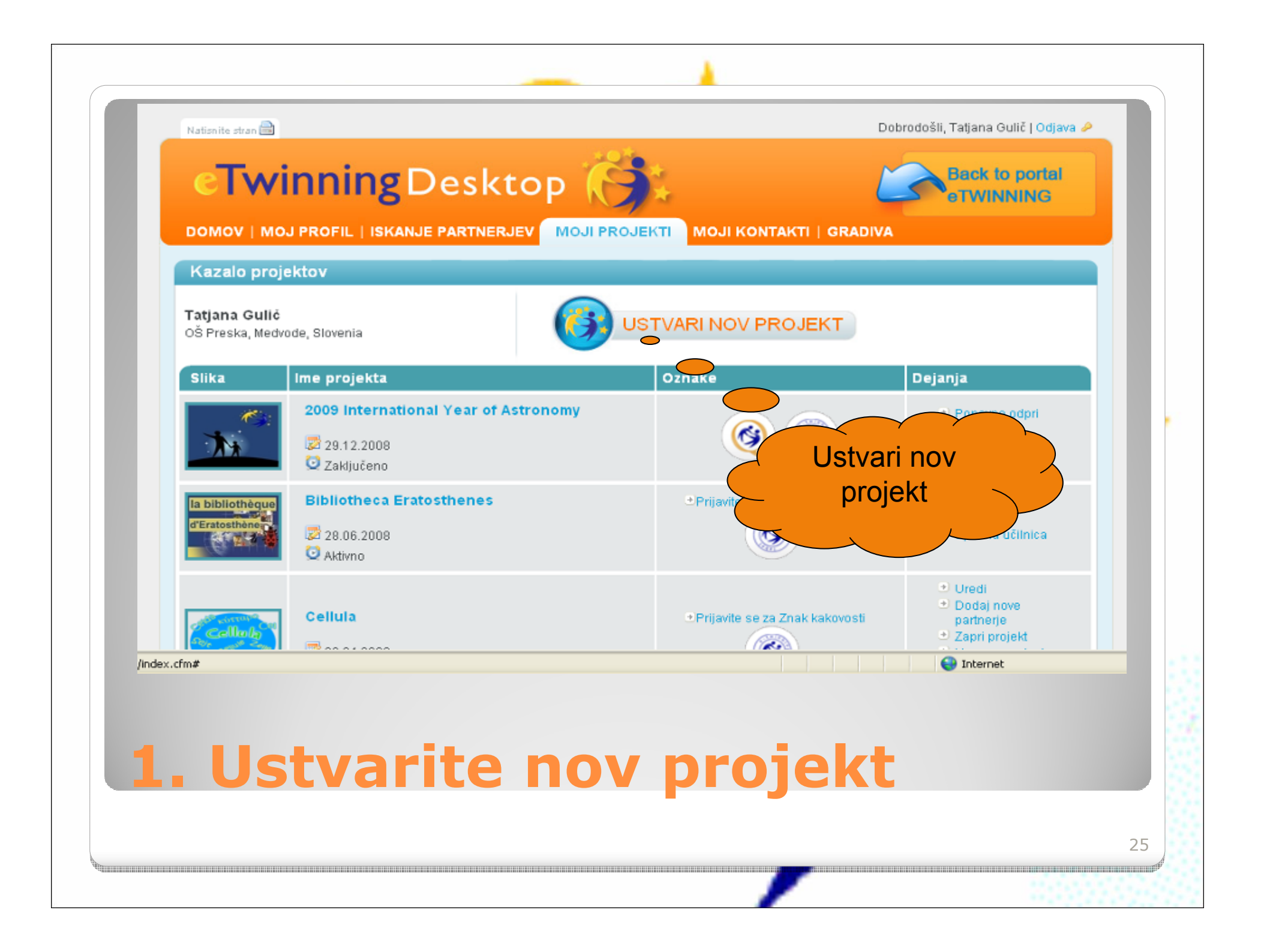

| Desnovne informacije       Jeziki       Predmeti       Država       Dejanja         Maikkulan yläaste, Oulu, Finska<br>Our school is looking for a partners who are interested in<br>environmental protection, recycling in schools, home<br>and hometown etc.<br>Prijavljen od: 07.11.2006       EN<br>FI       biologija, fizika,<br>geografija,<br>kemija, tuji<br>jeziki, zgodovina       Image: Constraint of the school school sch | 1. KORAK<br>IZBERI ŠOLO IN NAC                     | ALLOU 2. KORAK<br>ALLOU 2. KORAK<br>ALLOU 2. KORAK<br>ALLOU 2. KORAK<br>ALLOU 2. KORAK                                                                                            | Projekt la           | ahko oblikujete le z nekom                                                  | izmed svojih kontak | tov.    |  |
|----------------------------------------------------------------------------------------------------|----------------------------------------------------|----------------------------------------------------------------------------------------------------|----------------------|-----------------------------------------------------------------------------|---------------------|---------|--|
| Naikkulan yläaste, Oulu, Finska<br>Our school is looking for a partners who are interested in<br>environmental protection, recycling in schools, home<br>and hometown etc.<br>Prijavljen od: 07.11.2006       EN<br>FI       biologija , fizika ,<br>geografija ,<br>kemija , tuji<br>jeziki , zgodovina       Image: College antonin perbose, LAFRANCAISE, Francija<br>FR<br>IT       ES<br>EN<br>FR<br>T       astronomija       Image: College antonin perbose, LAFRANCAISE, Francija<br>FR<br>T       ES<br>EN<br>FR<br>T       astronomija       Image: College antonin perbose, LAFRANCAISE, Francija<br>FR<br>T       ES<br>EN<br>FR<br>T       astronomija       Image: College antonin perbose, LAFRANCAISE, Francija<br>FR<br>T       Image: College antonin perbose, LAFRANCAISE, Francija<br>FR<br>T       Image: College antonin perbose, LAFRANCAISE, Francija<br>FR<br>T       Image: College antonin perbose, LAFRANCAISE, Francija<br>FR<br>T       Image: College antonin perbose, LAFRANCAISE, Francija       Image: College antonin perbose, LAFRANCAISE, Francija<br>FR<br>T       Image: College antonin perbose, LAFRANCAISE, Francija       Image: College antonin perbose, LAFRANCAISE, Francija<br>FR<br>T       Image: College antonin perbose, LAFRANCAISE, Francija       Image: College antonin perbose, LAFRANCAISE, Francija       Image: College antonin perbose, LAFRANCAISE, Francija       Image: College antonin perbose, LAFRANCAISE, Francija       Image: College antonin perbose, LAFRANCAISE, Francija       Image: College antonin perbose, LAFRANCAISE, Francija       Image: College antonin perbose, LAFRANCAISE, Francija       Image: College antonin perbose, LAFRANCAISE, Francija       Image: College antonin perbose, LAFRANCAISE, Francija                                                                                                    | Osnovne informaci                                  | le                                                                                                    | Jeziki               | Predmeti                                                                    | Država              | Dejanja |  |
| VAYSSIE Eric<br>collège antonin perbosc, LAFRANCAISE, Francija<br>Prijavljen od: 29.04.2009     ES<br>EN<br>FR<br>IT     astronomija     III     O                                                                                                    | Maikku<br>Our sci<br>enviror<br>and ho<br>Prijavlj | Kuusisto<br>an yläaste, Oulu, Finska<br>oool is looking for a partners who are interested in<br>mental protection, recycling in schools, home<br>metown etc.<br>an od: 07.11.2006 | EN<br>Fl             | biologija , fizika ,<br>geografija ,<br>kemija , tuji<br>Jeziki , zgodovina | ÷                   | 0       |  |
| VAYSSIE Eric                                                                                                    | VAYS<br>collège<br>Prijavij                        | SIE Eric<br>antonin perbosc, LAFRANCAISE, Francija<br>en od: 29.04.2009                                                                                                    | ES<br>EN<br>FR<br>IT | astronomija                                                                 |                     | 0       |  |
| Collège Antonin Perbosc, LAFRANCAISE, Francija EN informatikask/T NAPREJ                                                                                                    | VAYS<br>Collège                                    | SIE Eric<br>Antonin Perbosc, LAFRANCAISE, Francija                                                                                                    | EN<br>APREJ          | fizika ,<br>informatikask/T                                                 |                     |         |  |

| Nationite stran 🚔                                                   |                                                                                                    | Dobrodošli, Tatjana Gulič   Odjava 🤌 |
|---------------------------------------------------------------------|----------------------------------------------------------------------------------------------------|--------------------------------------|
| Twinning De                                                         | sktop (🕤 📜                                                                                         | Back to portal                       |
| DOMOV   MOJ PROFIL   ISKANJE PA                                     | RTNERJEV   MOJI PROJEKTI   MOJI KON                                                                | TAKTI   GRADIVA                      |
| Prijava projekta                                                    |                                                                                                    |                                      |
|                                                                     | ia pagladajaga akratea Aras polia da akratea)                                                      |                                      |
| Pozor: obrazec izpolni le en partner, dru                           | ji pa nato prejme zahtevo za polja so obvezna).<br>31 pa nato prejme zahtevo za potrditev prijave. |                                      |
|                                                                     |                                                                                                    |                                      |
| 1 KORAR 2 KOR                                                       | AK 3 KORAK                                                                                         |                                      |
| TIZBERI GOLO IN NACALIJUJ                                           | DJEKT PREDOGLED                                                                                    |                                      |
|                                                                     |                                                                                                    | a second second                      |
| Izbrali ste: VAYSSIE Eric, College                                  | Antonin Perbosc, LAFRANCAISE, Fra                                                                  | ancija SPREMENITE                    |
| 24                                                                  |                                                                                                    | 🕗 Obvezna polja so označena z        |
| 01 Naslov *                                                         |                                                                                                    | zvezdico (*)                         |
| opurable crite in stevilke in he ) < >                              |                                                                                                    |                                      |
| Kratek opis *<br>Navedite vrsto projekta, Bodite jasno in           |                                                                                                    | <u>a</u>                             |
| uporabite ključne besede, da vas bodo dru<br>uporabniki jahko našli | gi                                                                                                 |                                      |
|                                                                     |                                                                                                    | S                                    |
|                                                                     |                                                                                                    |                                      |
| Jezik(i) komunikacije *<br>Izberete lahko več kot enega             |                                                                                                    |                                      |
| 🗖 български                                                         | 🥅 čeština                                                                                          |                                      |
| Г dansk                                                             | F Deutsch                                                                                          |                                      |
| 🗖 ελληνικά                                                          | F English                                                                                          |                                      |
| 🔽 español                                                           | Г eesti keel                                                                                       |                                      |
| 🔽 suomi                                                             | 🔽 français                                                                                         |                                      |
| nagyar 🔽                                                            | 🗖 italiano                                                                                         |                                      |
| 🗖 lietuvių kalba                                                    | 🗖 latviešu valoda                                                                                  |                                      |
|                                                                     |                                                                                                    |                                      |
|                                                                     |                                                                                                    |                                      |
| z Tznolni                                                           | ito zahtov                                                                                         | ana nolia                            |
|                                                                     |                                                                                                    |                                      |

| 02 Orodja                           | <ul> <li>✓ druga prodramska<br/>oprema (PowerPoint, video,<br/>slike, risbe)</li> <li>✓ e-pošta</li> <li>✓ glasovna konferenca</li> <li>✓ objavljanje na spletu</li> <li>✓ virtualno učno okolje</li> <li>(skupnosti, virtualne učilnice</li> </ul> | ☐ e-klepet<br>☐ forum<br>☐ MP3<br>☑ videokonferenca                                  |                                                |  |
|-------------------------------------|----------------------------------------------------------------------------------------------------|--------------------------------------------------------------------------------------|------------------------------------------------|--|
| <b>03</b> ciiji *                   | Understand Earth's rotation through r<br>latitude and longitude effect on sky ap<br>Calculate Earth's radius.<br>Discover another european sky, regio                                                                                               | measuring<br>opearance.<br>on and culture.                                           | Obvezna polja so<br>označena z zvezdico<br>(*) |  |
| Delovni postopek *                  | Sun and Moon positions will be comp<br>to elevation and azimuth measureme<br>time in different schools. In the same<br>sun being at the same azimuth (i.e. s<br>measured and compared                                                               | oared thanks<br>onts at same<br>way, time of<br>outh) will be                        |                                                |  |
| Pričakovani rezultati *             | Solar time difference (different time o<br>and end of the day) will be observed t<br>on the same latitude as well as differ<br>the sky at a given time (i.e. 12 o'clock<br>sun's meridian passage will give an                                      | f beginning<br>for the schools<br>ent position in<br>UTC). Time of<br>information on |                                                |  |
| 04 Ali vaš projekt ter<br>C da © ne | nelji na ∨zorčnem primeru eTwinning                                                                                                    |                                                                                      |                                                |  |
|                                     | SHRANI                                                                                                    |                                                                                      |                                                |  |

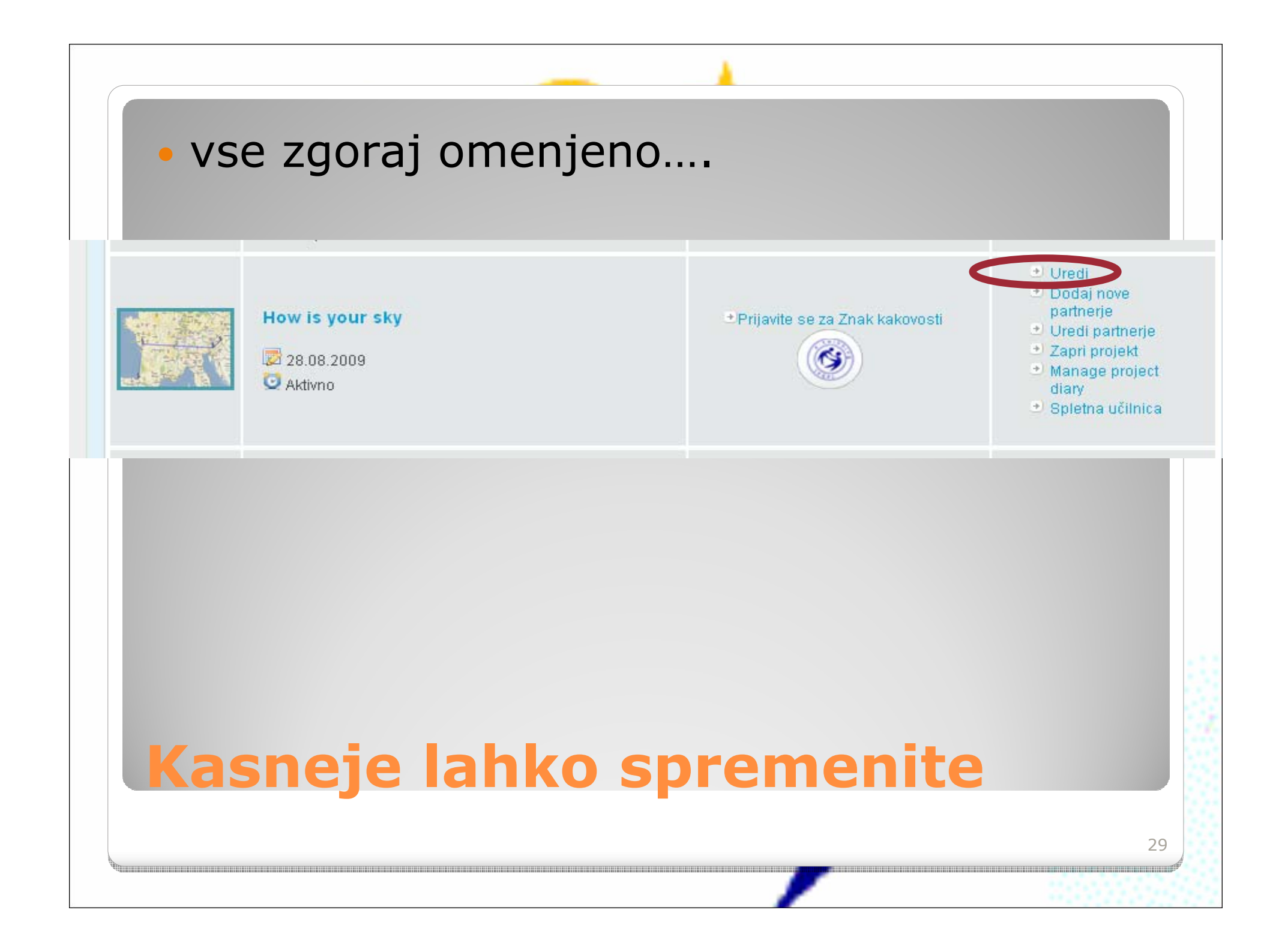

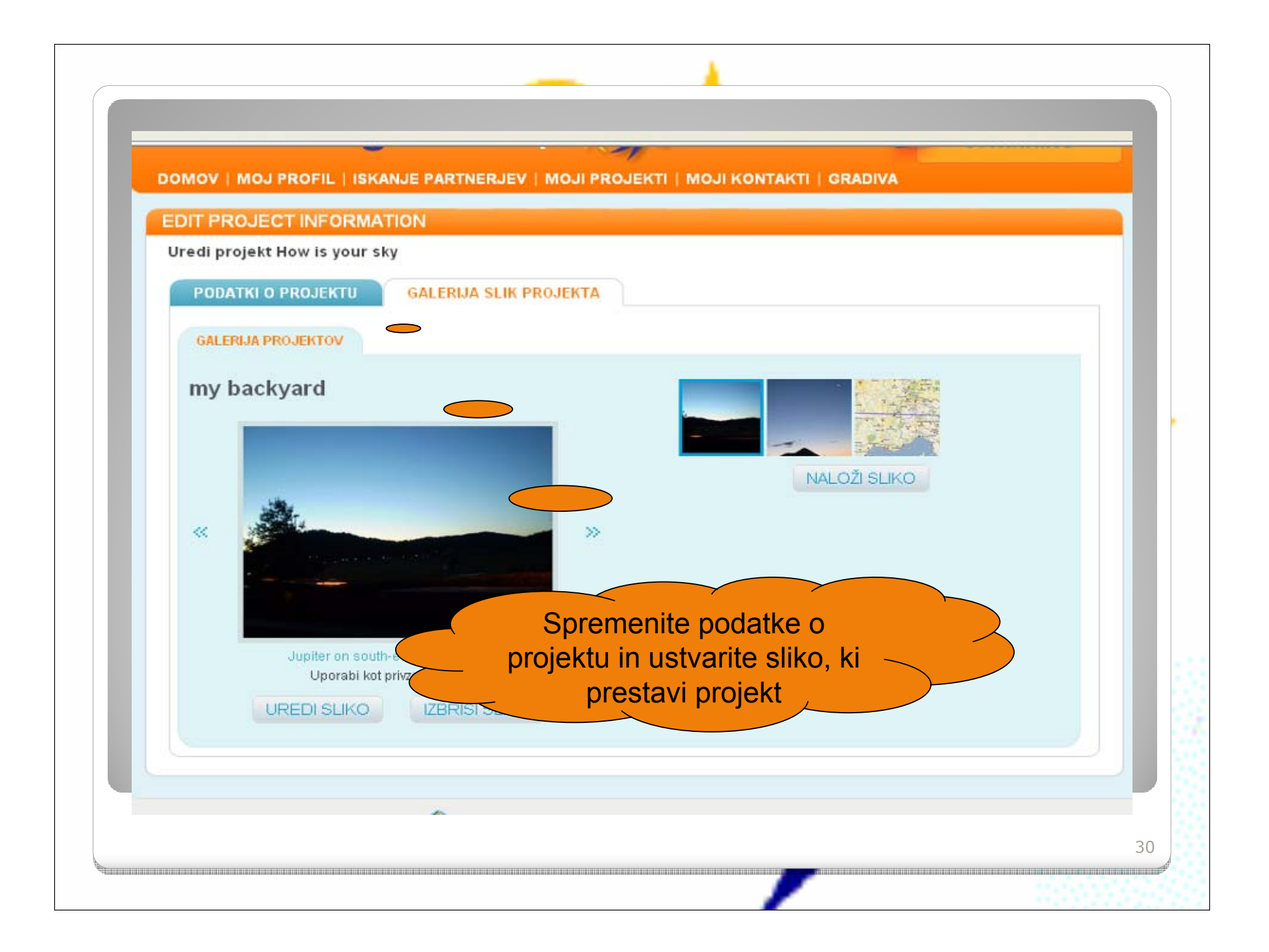

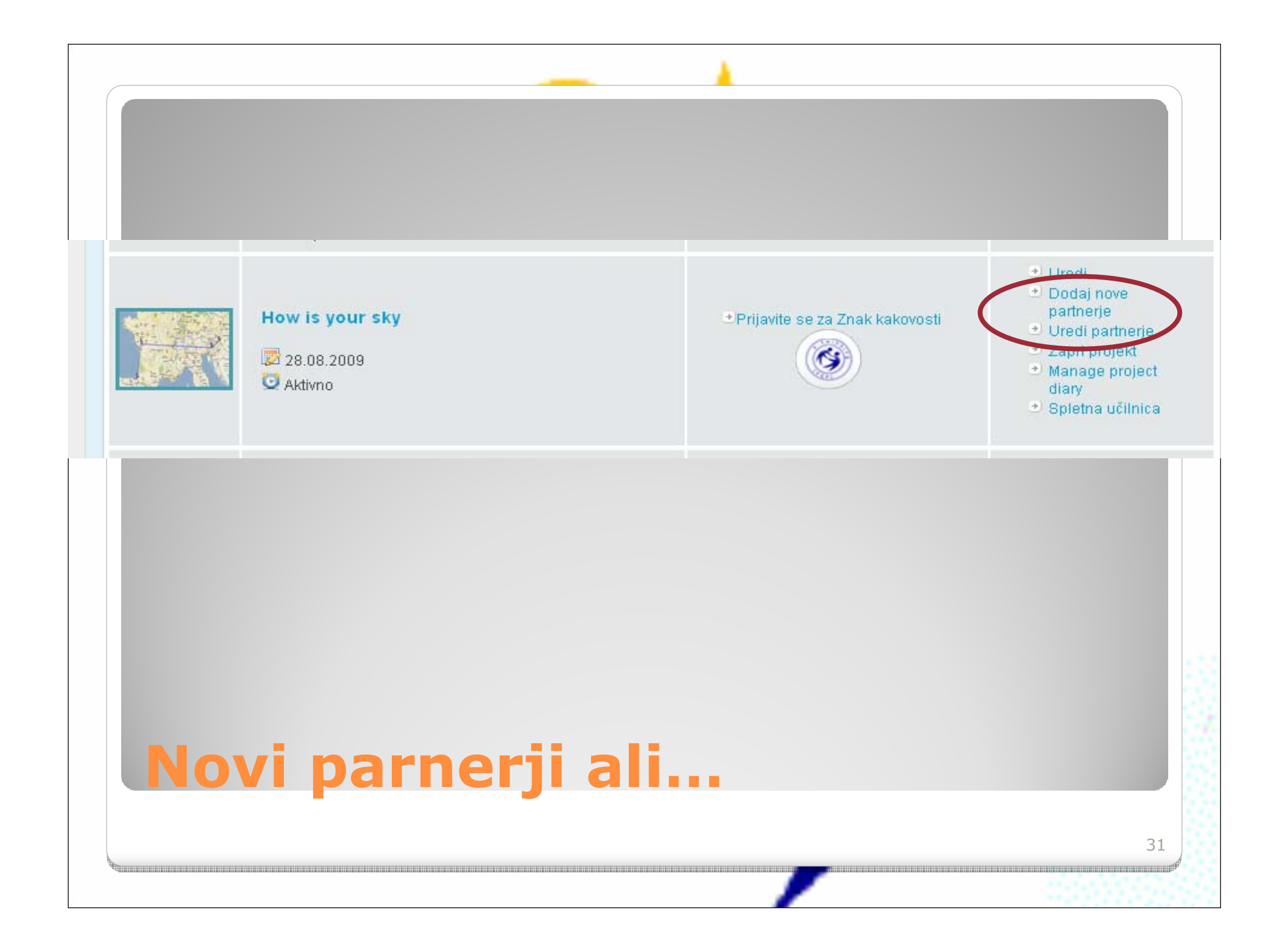

| eΤ                               | winning Desktop 🕻                                                                                                    | 3               |                                          | Back to portal |
|----------------------------------|----------------------------------------------------------------------------------------------------|-----------------|------------------------------------------|----------------|
| омоу                             | MOJ PROFIL   ISKANJE PARTNERJEV   MOJI PR                                                                                                    | OJEKTI   MOJI K | ONTAKTI   GRADIVA                        |                |
| <mark>Uredi pa</mark><br>Osnovne | artnerje projekta How is your sky<br>informacije                                                                                                    | Status          | Vloga                                    | Dejanja        |
|                                  | Branko Beznec<br>Osnovna šola Gomja Radgona, Gomja Radgona,<br>Slovenija<br>Želim se ukvarjati z uporabo računalniško krmilno<br>merilnimih sistemov pri fiziki, uporabo IKT pri pouku<br>fizike, vajami iz astronomije, preizkusi znanja iz fizike<br>Prijavljen od: 14.09.2009 | Odobreno        | Administrator 💌<br>Član<br>Administrator |                |
| Ĭ                                | Jean-Noël PEDEUTOUR<br>Collège Tiraqueau, FONTENAY LE COMTE, Francija<br>A project around astronomy and star or time<br>measurements at different points in Europe.<br>Prijavljen od: 18.09.2008                                                                                 | Odobreno        | Ustanovitelj                             |                |
|                                  | Tatjana Gulić                                                                                                    |                 |                                          |                |

odvzamete)

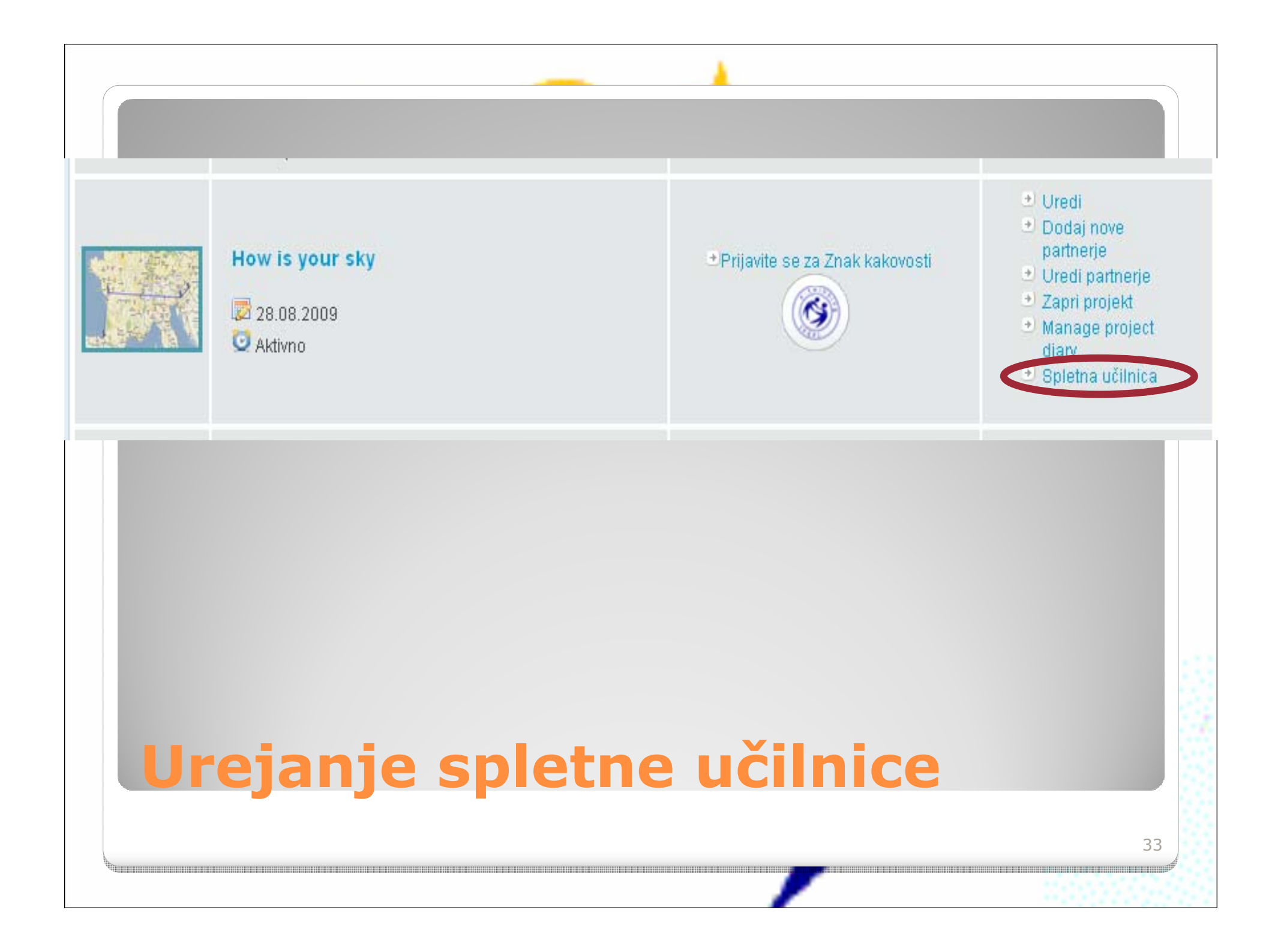

| Real Time Teache | rs                                                            | eTwinning 👸                                                                                                    |
|------------------|---------------------------------------------------------------|----------------------------------------------------------------------------------------------------|
| Login            | Projet pour stage eTwinning en temps réel Evelyne<br>Hygoulin | Members      This Twinspace consists of 2 teachers, 0 pupils and 0 visitors.      Name      VAYSSIE Eric      Teacher administrator      Tatjana Gulič      Teacher administrator |
|                  |                                                               | Showing 2 results.<br>View all                                                                                                    |

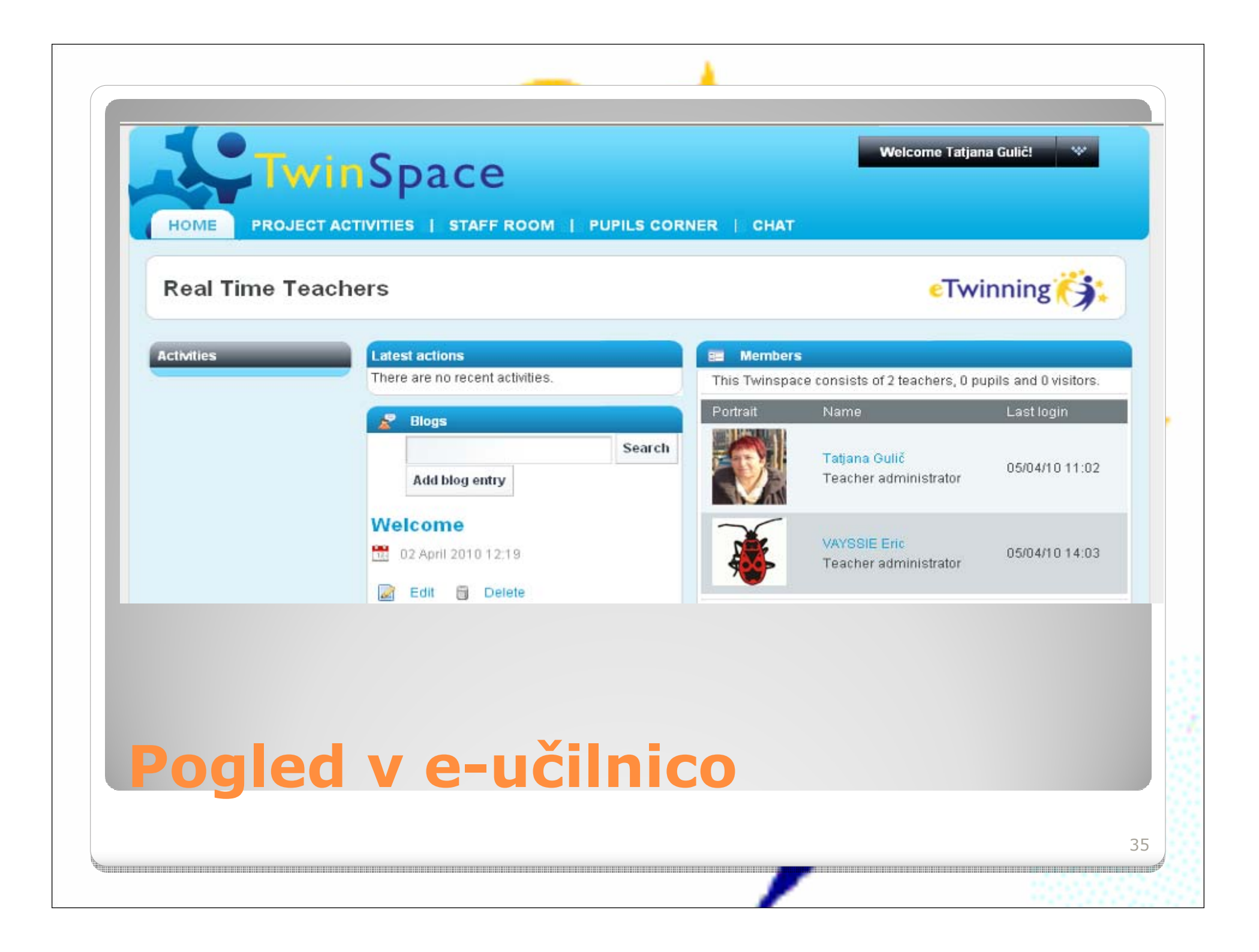

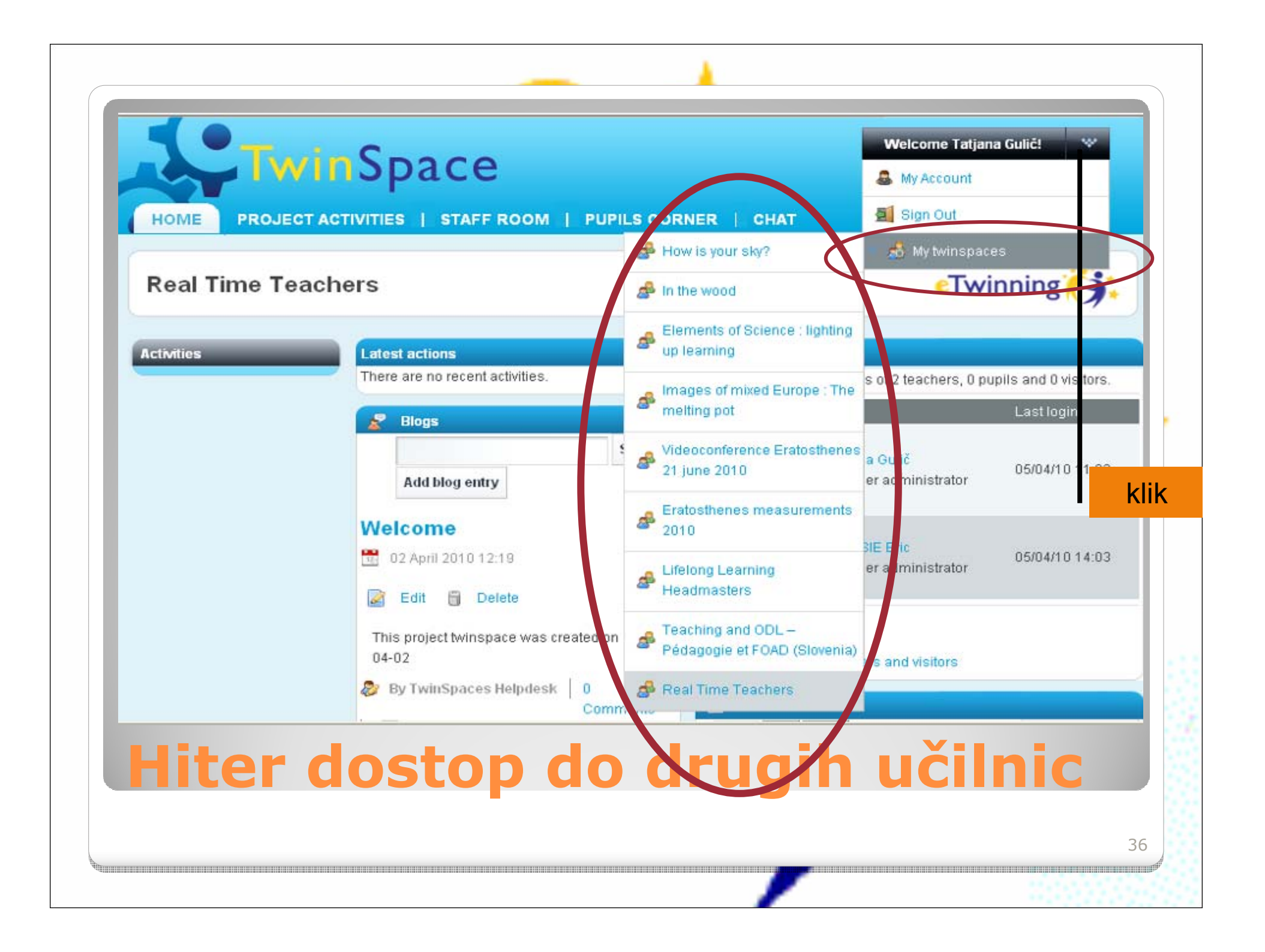

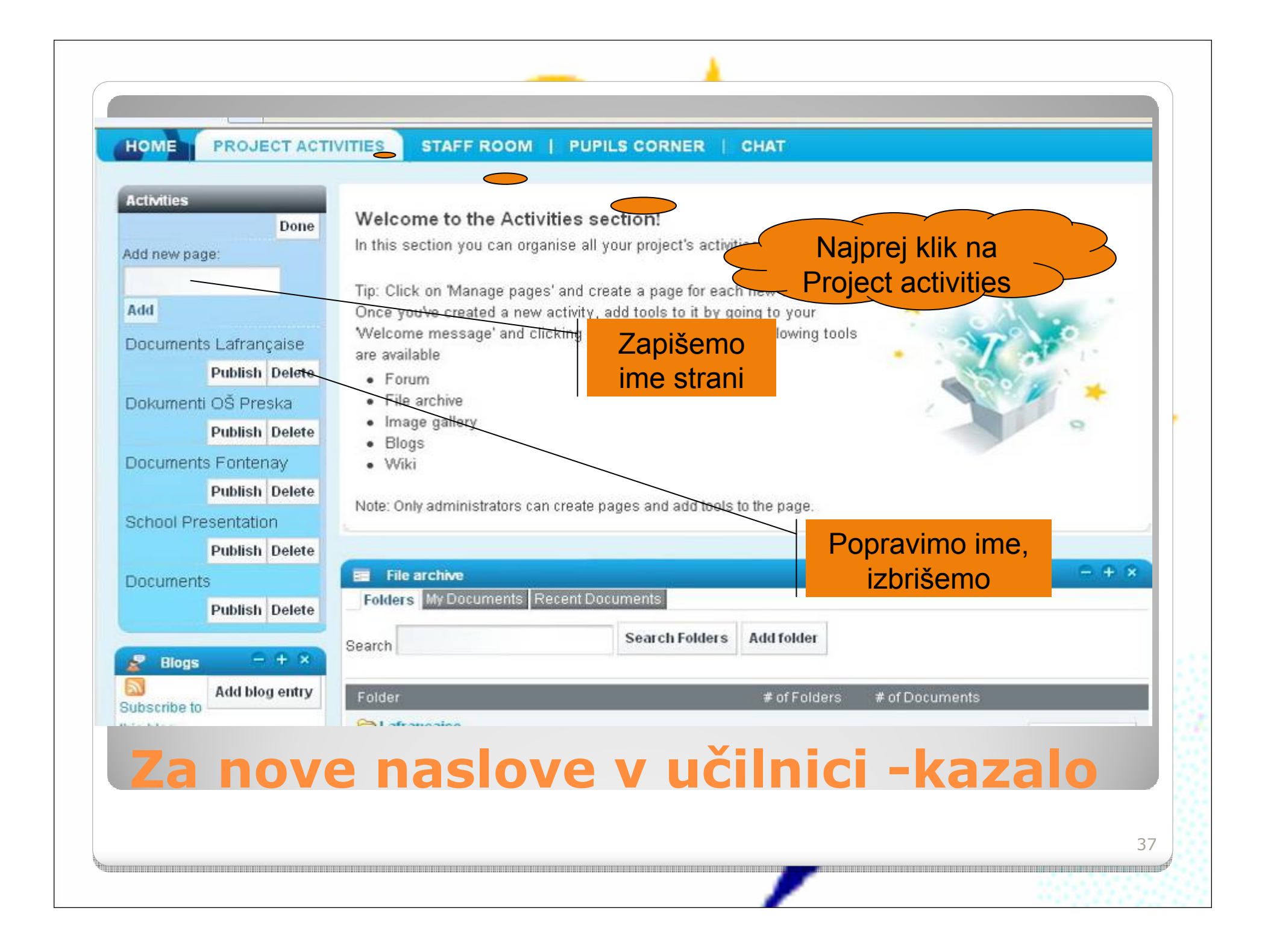

- Sodelovalne dejavnosti
  - Splotni dnevnik Blog
  - Oglasna deska
  - Wiki
- Organizator vsebine
  - Knjižnica dokumentov
  - Galerija slik
  - Spletna stran

### Dejavnosti so

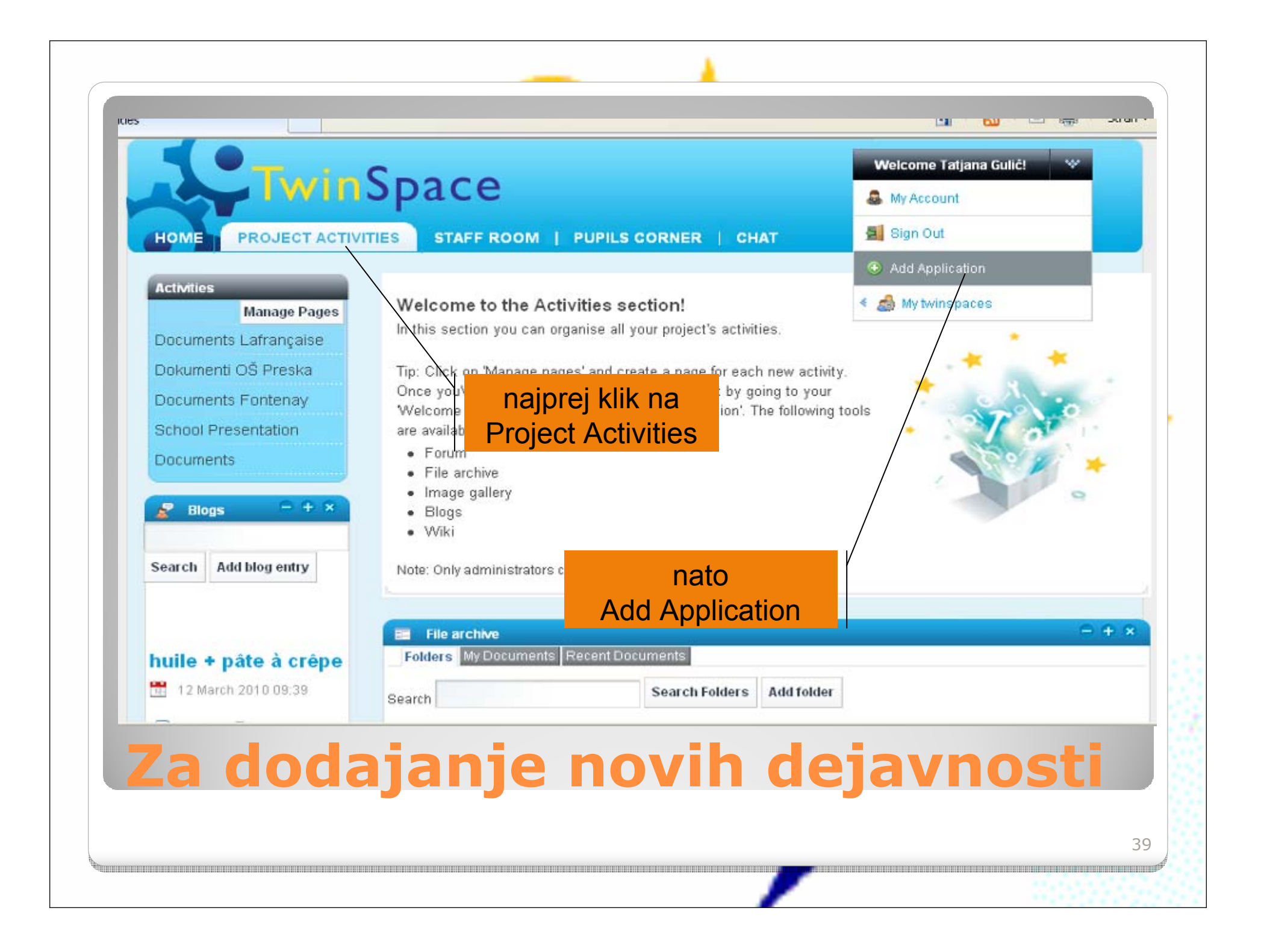

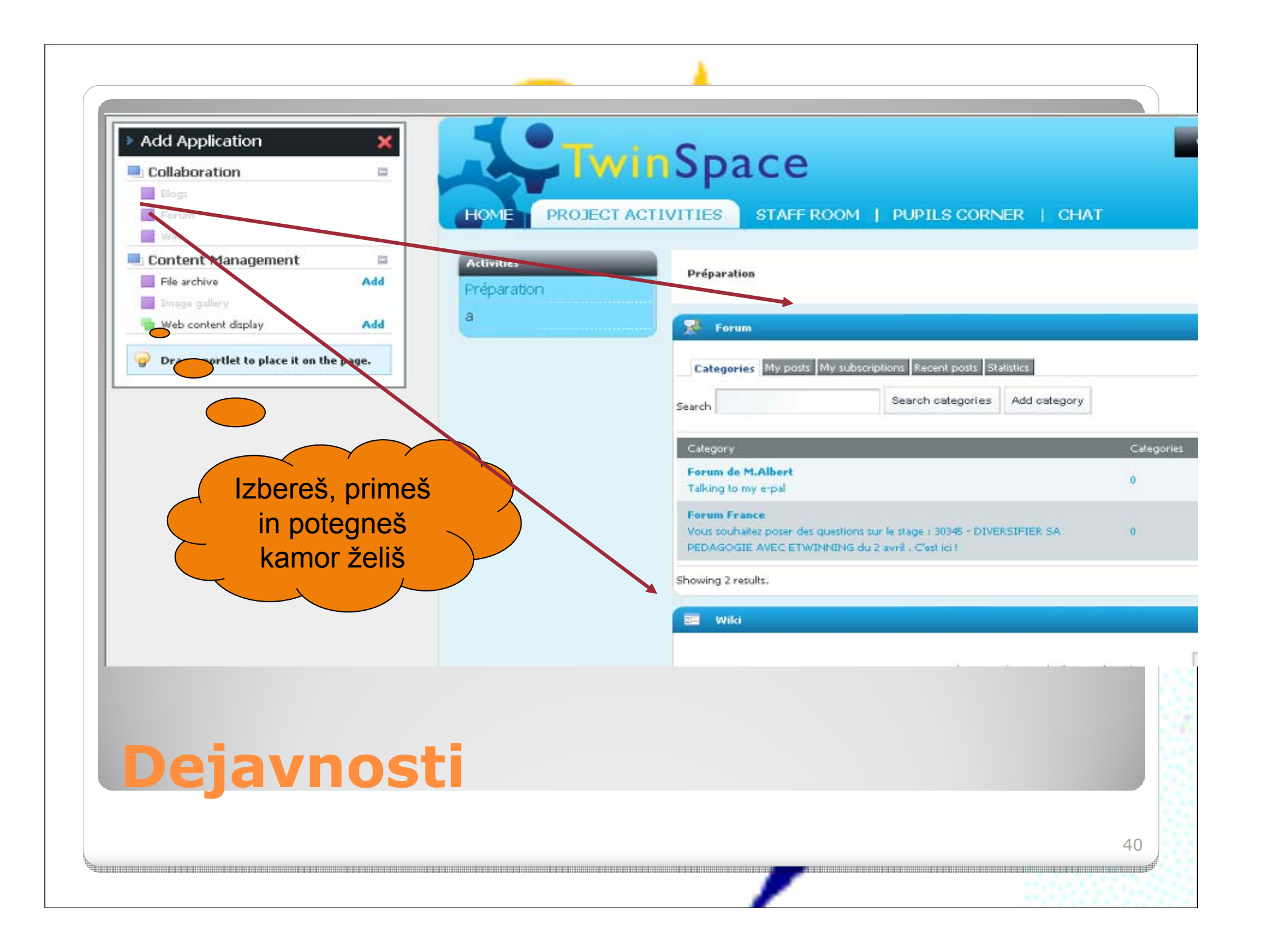

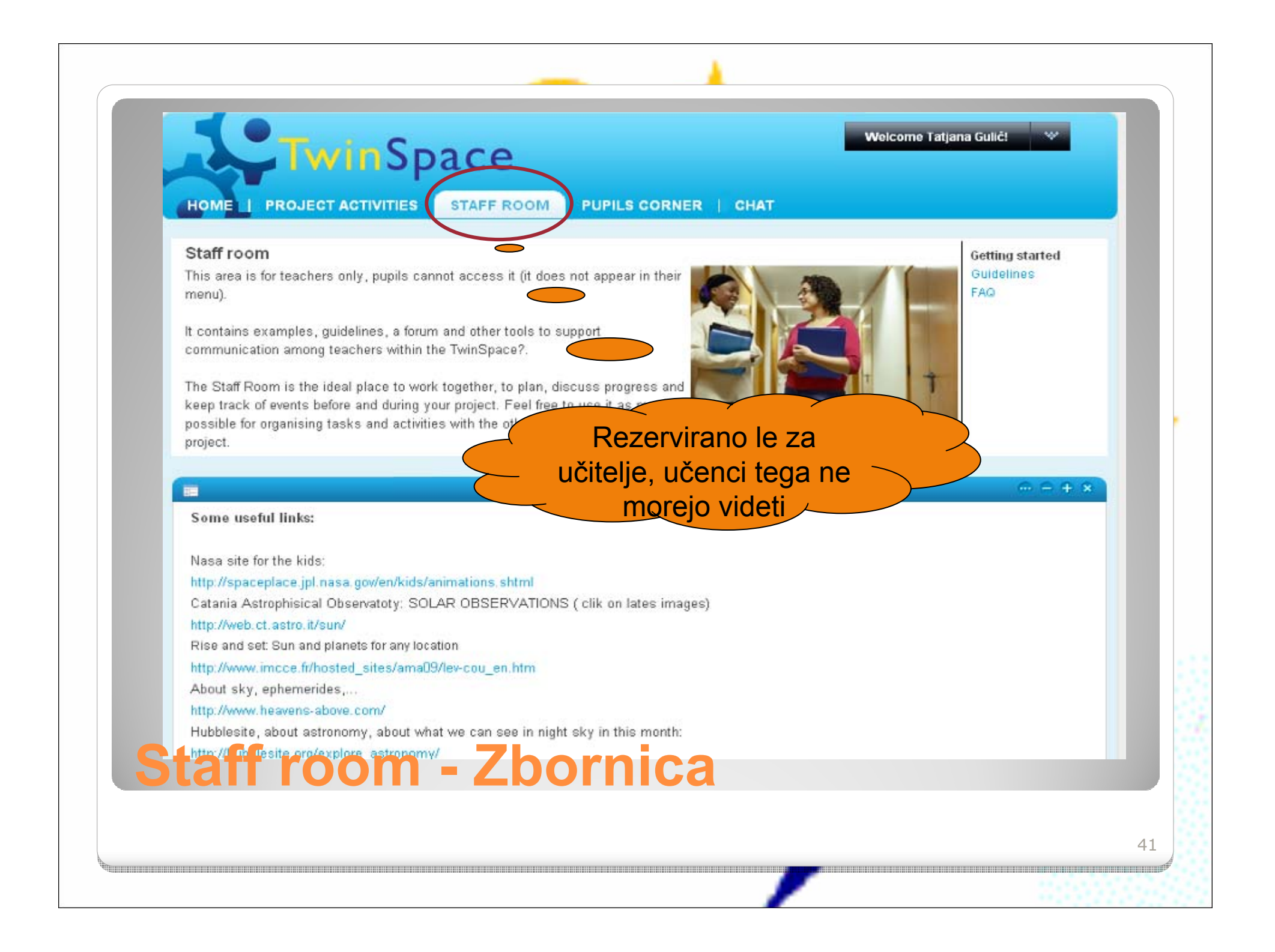

| Pupils corner<br>This area is for pu | Ipīls only.       |                     |                        |                              |                           |  |
|--------------------------------------|-------------------|---------------------|------------------------|------------------------------|---------------------------|--|
| This is where you                    | can meet the p    | upils from the othe | er schools involved ir | your project. You can post   |                           |  |
| information about<br>your project.   | yourself, hold di | iscussions and ge   | t to know each othe    | better as well as working on |                           |  |
|                                      |                   |                     |                        |                              |                           |  |
|                                      |                   | _                   | 0.0.0                  | 0                            | 0.0.0                     |  |
| Folders My Docu                      | uments Recent I   | Documents           | * *                    | Categories                   | My                        |  |
| Castal                               |                   | Search Folde        | ers Add folder         | My subscriptions Recent pos  | posts<br>Statistics       |  |
| Search                               |                   |                     |                        | Add category                 |                           |  |
| Folder                               | Number of         | ≢ of<br>Decumente   |                        |                              |                           |  |
| agasper-jure-                        | loiders           | Documents           |                        | Category Categories          | Threads Posts             |  |
| preska                               | 0                 | 3                   | Actions                | Showing 0 results.           |                           |  |
| Showing 1 result(s).                 |                   |                     |                        | 📄 Image gallery              | $\ominus$ $\neq$ $\times$ |  |
|                                      |                   |                     |                        | Folders My images Recent     | Images                    |  |
|                                      |                   |                     |                        |                              |                           |  |
|                                      |                   |                     |                        | Search                       | Search Folders Add folder |  |

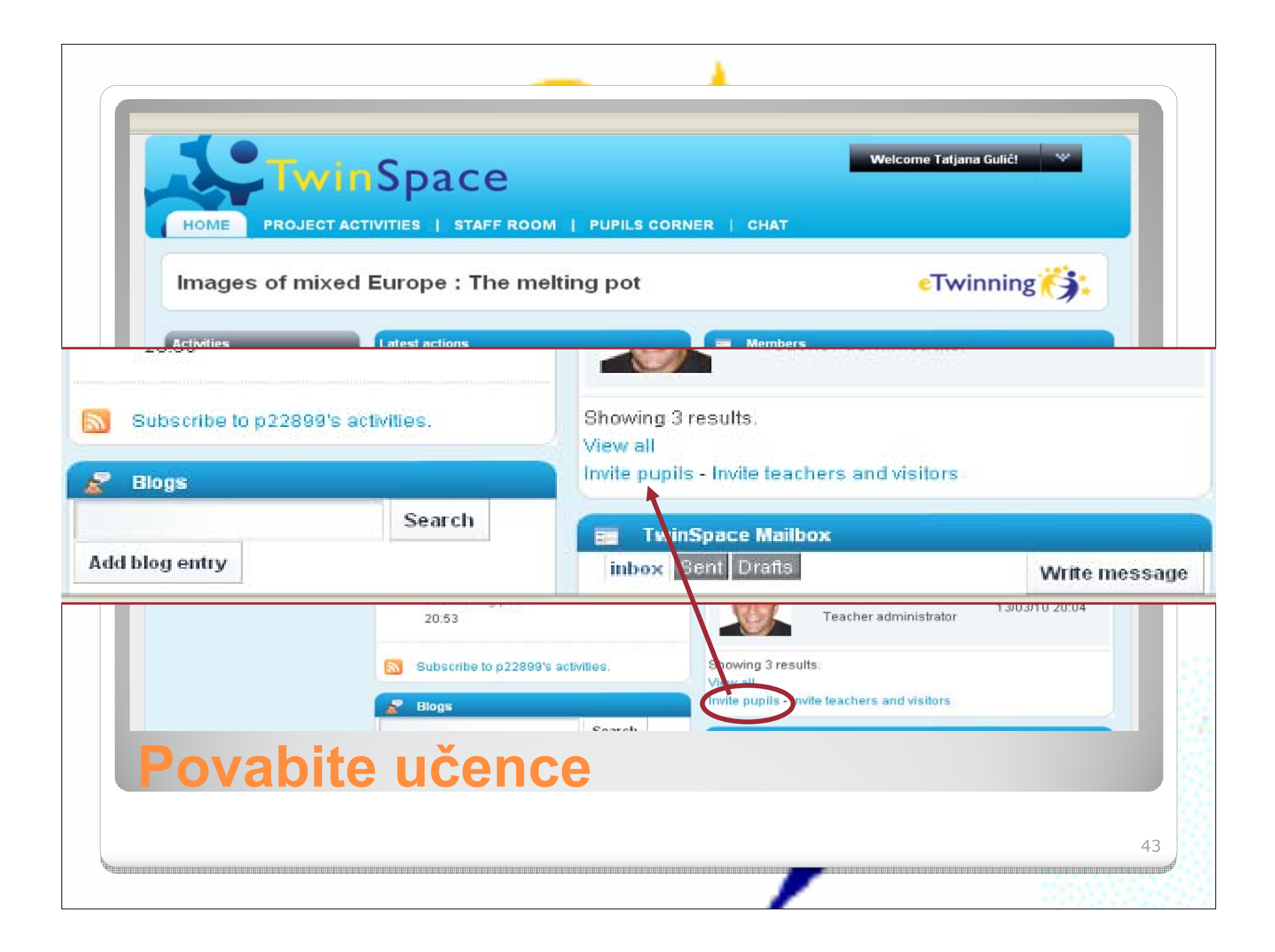

| 📰 Members     |          |                  |                     |                   |              |
|---------------|----------|------------------|---------------------|-------------------|--------------|
| Invite pupils | Lastname |                  |                     |                   |              |
| 1 Janez       | Kranjski |                  |                     |                   |              |
| 2             |          |                  |                     |                   |              |
| 3             |          |                  |                     |                   |              |
|               |          |                  |                     |                   |              |
| Submit        |          | E Members        |                     |                   |              |
|               |          | # Name           | Proposed logon name | Proposed password | Role         |
|               |          | 1 Janez Kranjski | janezkranjski       | aZXo3Z            | Pupil member |
|               |          |                  |                     |                   |              |
|               |          | Submit           |                     |                   |              |
|               |          |                  |                     |                   |              |
|               | Ko pot   | rdite, dobite .  | lahko določite      | tudi              |              |
|               |          |                  | ucenca              |                   |              |
|               | Enako    | dobite tudi n    | a vašo e-nošto, k   |                   |              |
|               | Ellaru   |                  |                     |                   | -            |

| http://twinspace.etwinning.net/chat/TwinspaceChatroom.cfm<br>Chat | B                   |                                   |
|-------------------------------------------------------------------|---------------------|-----------------------------------|
| Twinning                                                          |                     | CHAT                              |
| Info #TS89112                                                     |                     | 1.66                              |
| X Options Topic                                                   | No. Alignet         |                                   |
| wecome:                                                           | 🔎 @Tatiana Gulič    |                                   |
|                                                                   |                     | You can post<br>as working on     |
|                                                                   |                     |                                   |
|                                                                   |                     | īes                               |
|                                                                   |                     | criptions Recent posts Statistics |
|                                                                   |                     | jory                              |
|                                                                   |                     | Calegories Threads Posts          |
| Arial • 12 • B 7                                                  | Set status Online 🔻 | results                           |
| Send                                                              |                     |                                   |
| okončano 😜 Internet                                               | -<br>               | My images Recent Images           |
|                                                                   | Search              | Search Folders Add folder         |
|                                                                   |                     |                                   |
|                                                                   |                     |                                   |
| hat on-line no                                                    | aovor               |                                   |
| nat, on-me po                                                     | govor               |                                   |
|                                                                   |                     |                                   |
|                                                                   |                     |                                   |

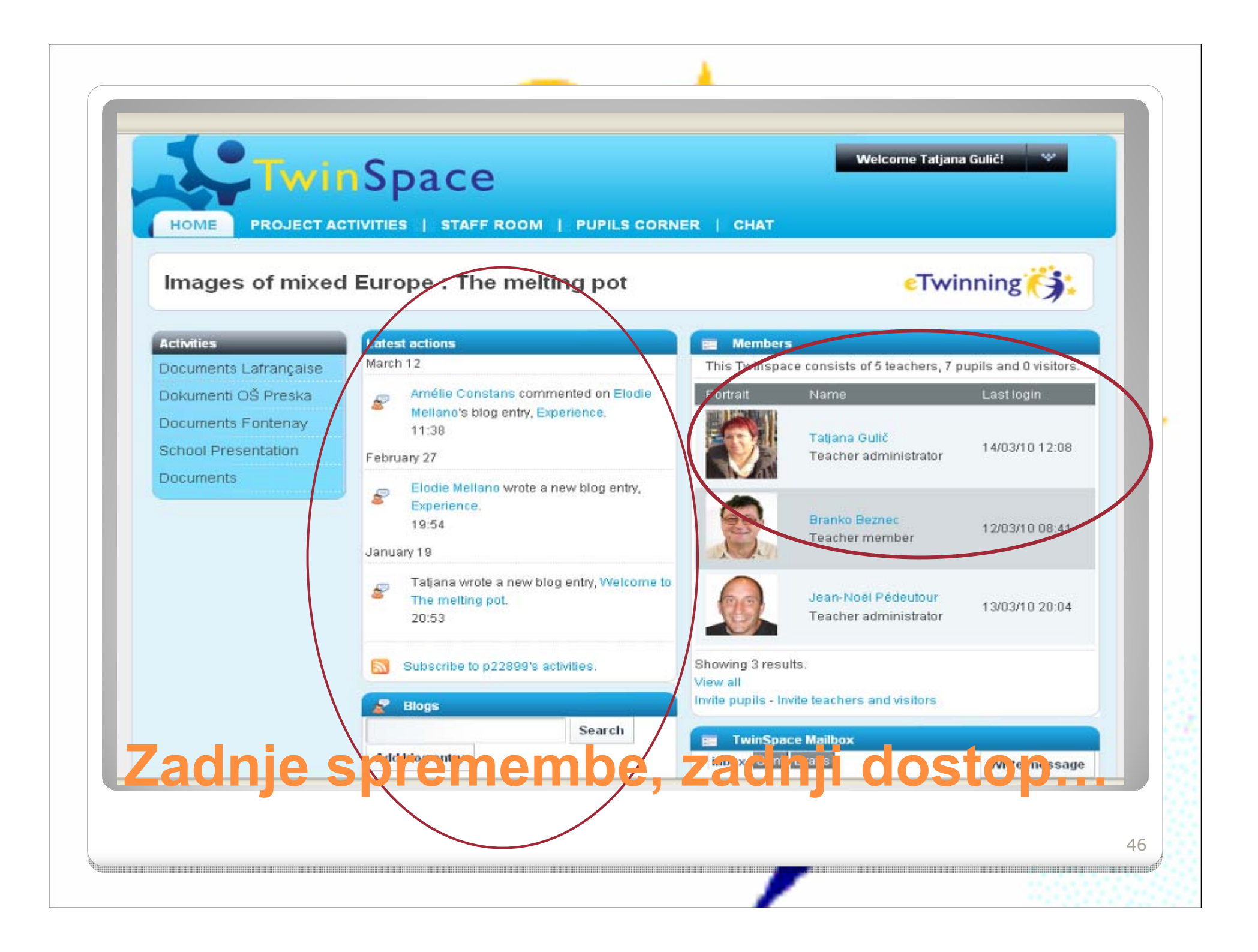

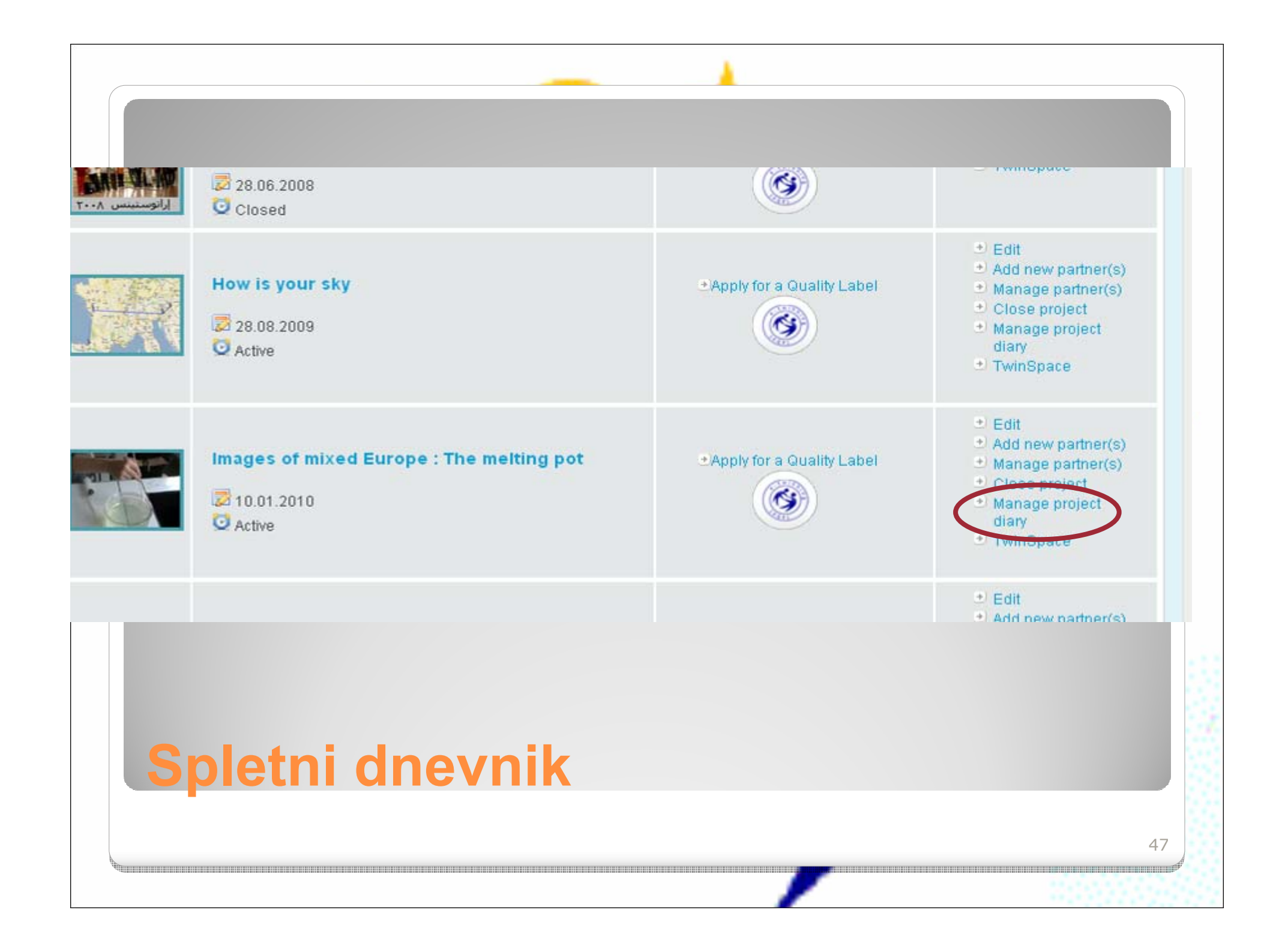

#### Prispevki | Nastavitve | Izgled | Opombe | View

OBJAVI SPOROČILO

Publish Diary 🧕

48

Tukaj je seznam vnosov, ki jih lahko urejate in brišete. Za urejanje kliknite Uredi, za izbris Izbriši, v predogledu pa si lahko ogledate, kako bo vnos izgledal na spletu.

#### vnosi:

| Datum      | Naslov                                     | Status                 | Dejanja    |
|------------|--------------------------------------------|------------------------|------------|
| 10.03.2010 | Balloon in a bottle                        | Javno (vidno vsakomur) | View       |
| 10.03.2010 | Vinegar bicarbonate: attempts              | Javno (vidno vsakomur) | View       |
| 10.03.2010 | Can implosion                              | Javno (vidno vsakomur) | View       |
| 20.02.2010 | Explosive combustion of butane in dioxygen | Javno (vidno vsakomur) | View       |
| 13.02.2010 | coca mentos                                | Javno (vidno vsakomur) | View       |
| 16.01.2010 | video links                                | Javno (vidno vsakomur) | View       |
| asta       | vitve                                      |                        | 斗 Internet |

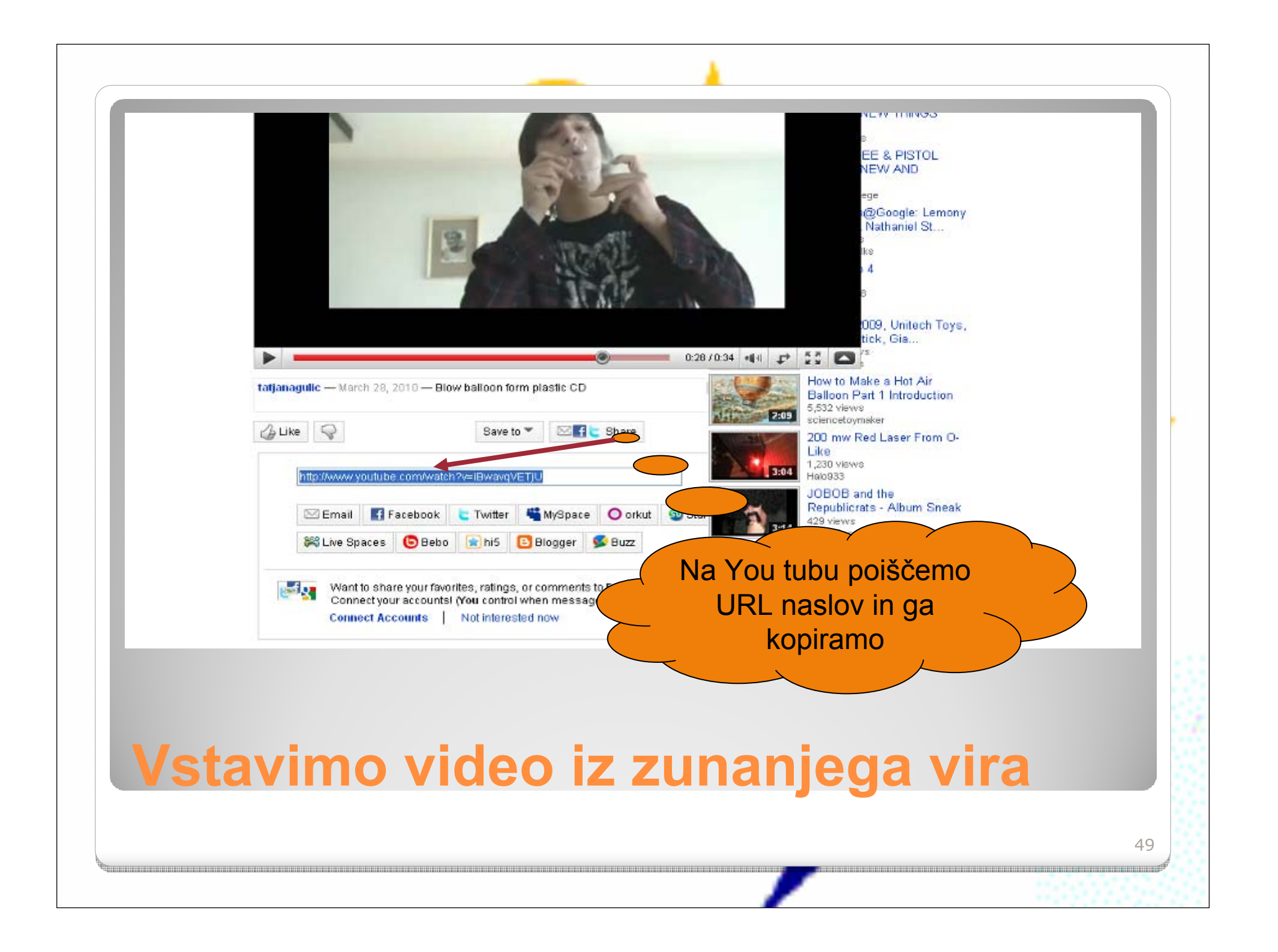

| je             | Project Name                                                 | Labels                      | Actions                                                                                                    |
|----------------|--------------------------------------------------------------|-----------------------------|----------------------------------------------------------------------------------------------------|
| M<br>M         | 2009 International Year of Astronomy<br>29.12.2008<br>Closed | <b>(3)</b>                  | <ul> <li>Re-open project</li> <li>Twinspace</li> </ul>                                                                     |
| osthène<br>2 2 | Bibliotheca Eratosthenes                                     | • Apply for a Quality Label | <ul> <li>Post on TwinBlog</li> <li>TwinSpace</li> </ul>                                                                    |
|                | Biodiversity Videoconference : Tuesday 8 june 2010           | • Apply for a Quality Label | <ul> <li>Edit</li> <li>Add new partner(s)</li> <li>Close project</li> <li>Manage project dia</li> <li>TwinSpace</li> </ul> |
| Za             | premo, končamo proje                                         | ekt, lahko                  | o pa ga                                                                                                    |

| Poste I S  | ettings I Lavout I Comments I View Publish Diany @                                                                                                    |
|------------|----------------------------------------------------------------------------------------------------|
| Create a r | emings   Layour   Comments   View Publish Diary @                                                                                                    |
| Title*     | Helmet                                                                                                    |
| Content    | X     Image: Constraint of the second second |
|            |                                                                                                    |
|            | Path: p                                                                                                    |
|            | SecretHelper free trial will expire in 0 days 19 hours                                                                                                    |
| do         | como "Nour post"                                                                                                    |

|                           | sktop, etwinning.net/index.cfm#                                                                                     | S 🖓 😽 🗙 🛃 Google                                                                |
|---------------------------|----------------------------------------------------------------------------------------------------|---------------------------------------------------------------------------------|
| Datoteka Uredi Pogled     | Priljubljene Orodja Pomoč                                                                                           |                                                                                 |
| × Google                  | 💌 🛂 13či 🔹 🖓 🏰 🕈 🙋 Skupna raba 🐐 👰 🔹                                                                                | 💷 Sidewiki 🔹 🏠 Zaznamki 🔹 🦃 Preglej 🔹 🎦 Prevedi 🔹 🎦 Samodejno izpolnjevanje 🔹 🌽 |
| × 📑 🖸 Digo + 🤪            | Bookmark 🔹 🎯 Highlight 🔹 🌺 Send 🔹 💮 Read Later 🚞 Recent 🚞 Uni                                                       | ead 🥵 Add a filter 👕 Options                                                    |
| 🚖 Priljubljene 🛛 🙀 🚰 Sa   | ptember 2010 - Slovenia 🛂 arnes - Iskanje Gov                                                                       | I media . Windows Internet Ex.                                                  |
| eTwinning - Project Diary | for Images of mixed Europe                                                                                          | xjassetsjysjutisjtny_mcnjpugnsjmedia/media.htr 🔛 👘 🔹 🖾 👘 📼 👘 🔹 Stran -          |
|                           | Posts   Settings   Layout  <br>Create a new post<br>Title* Helmet<br>Content* A B B B B B B B B B B B B B B B B B B | Prilepimo povezavo in določimo velikost, potrdimo ohranitev razmerja            |
| <b>letavi</b>             |                                                                                                    | rinišamo takst                                                                  |
| vstavi                    | nio povezavo, p                                                                                                    |                                                                                 |
|                           |                                                                                                    |                                                                                 |

- Chat –e-učilnica (TwinSpace)
- Google mail, chat, video,...
- Video konference
  - VOX (<u>https://vox.arnes.si/</u>) dostopno za Slovence, uporabnike Arnes storitev zastonj, potem pa pošljemo naslov učilnice partnerjem.
  - LearnCentral (<u>http://www.learncentral.org</u>) Elluminate – prijava brezplačna, je pa omejitev le trije partnerji hkrati
- Wiki strani, primer: <u>http://www.wikispaces.com/</u>

### Kako kontaktirati s partnerji?

- eTwinning, Navodila za uporabo 2.0(Robert Marinšek), Ljubljana, 2009
- Step-by-Step Support, Learning to use your TwinSpace

(http://www.etwinning.net/en/pub/help/t

54

winspace guidelines.htm ) -help

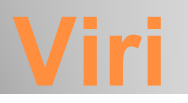

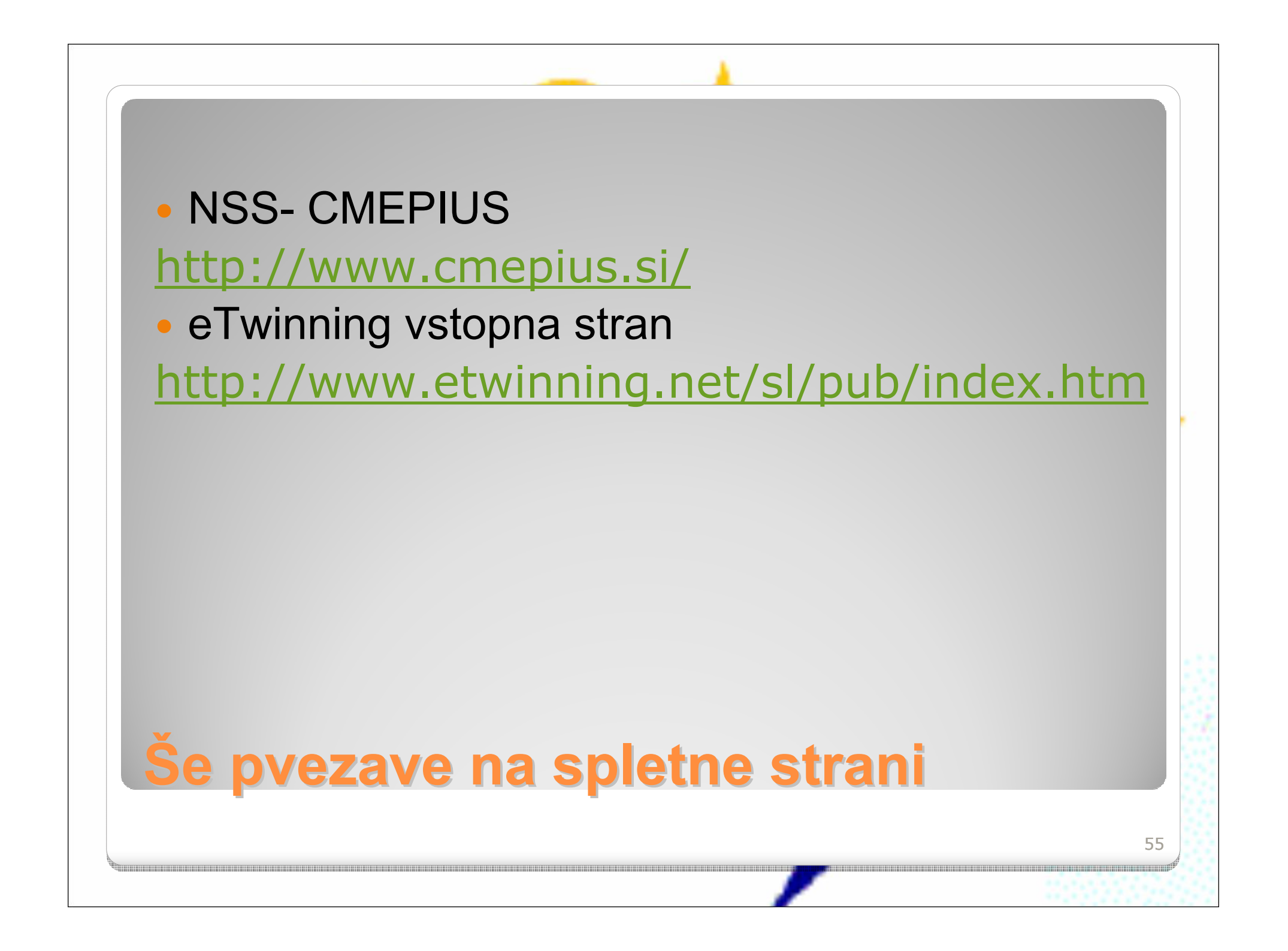